Návod k použití

## **DIAGNOcam Vision Full HD**

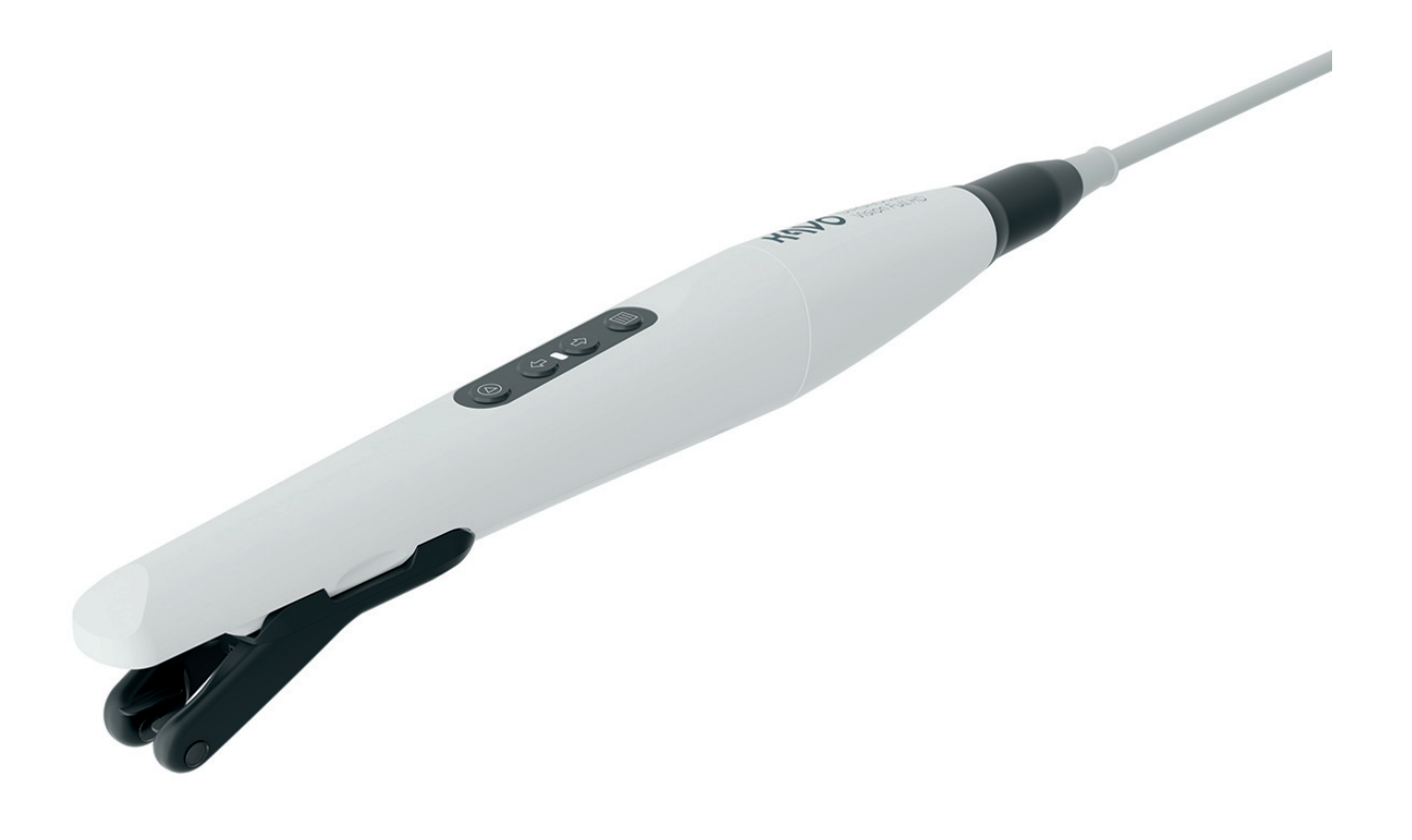

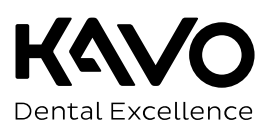

#### Prodej:

KaVo Bismarckring 39 88400 Biberach Německo Tel. +49 7351 56-0 Fax +49 7351 56-1488

#### Výrobce:

KaVo Dental GmbH Bismarckring 39 88400 Biberach Německo www.kavo.com

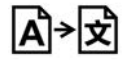

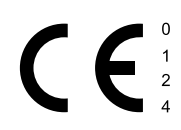

### Obsah

| 1 | Poky | yny pro uživatele                                                     | 5      |
|---|------|-----------------------------------------------------------------------|--------|
|   | 1.1  | Přeprava a skladování<br>1.1.1 Škody vzniklé při přepravě             | 8<br>8 |
|   | 1.2  | Eliminarea deşeurilor<br>1.2.1 Aktuálně platný zákon o obalech        | 9<br>9 |
|   | 1.3  | Likvidace elektronických a elektrických přístrojů                     | 9      |
|   | 1.4  | Záruční ustanovení                                                    | 10     |
| 2 | Bez  | pečnost                                                               | 11     |
|   | 2.1  | Nebezpečí infekce                                                     | 11     |
|   | 2.2  | Technický stav                                                        | 11     |
|   | 2.3  | Příslušenství a kombinace s jinými přístroji                          | 11     |
|   | 2.4  | Kvalifikace personálu                                                 | 12     |
|   | 2.5  | Úraz elektrickým proudem                                              | 12     |
|   | 2.6  | Vdechnutí a nebezpečí zadušení                                        | 12     |
|   | 2.7  | Pořezání                                                              | 12     |
|   | 2.8  | Elektromagnetická pole                                                | 12     |
|   | 2.9  | Světlo LED                                                            | 13     |
|   | 2.10 | Údržba a oprava                                                       | 13     |
|   | 2.11 | Internetová bezpečnost (cyber security)                               | 13     |
| 3 | Pop  | is výrobku                                                            | 14     |
| - | 31   | Stanovený účel – použití v souladu se stanoveným účelem               | 15     |
|   | 3.2  | Symboly na výrobku a typovém štítku                                   | 16     |
|   | 3.3  | Konfigurace výrobku                                                   | 17     |
|   | 3.4  | Technická data                                                        | 17     |
|   | 3.5  | Rozsah dodávky                                                        | 19     |
|   | 3.6  | Komponenty systémy                                                    | 20     |
|   | 3.7  | Ovládací panel.                                                       | 21     |
|   |      |                                                                       | ~~     |
| 4 | моп  | itaz nastennenő drzaku                                                | 22     |
| 5 | Uve  | dení do provozu a odstavení z provozu                                 | 24     |
|   | 5.1  | Doporučené předpoklady počítače                                       | 24     |
|   | 5.2  | Instalace a spuštění programu                                         | 25     |
| 6 | Obs  | luha                                                                  | 26     |
|   | 6.1  | Zapnutí a příprava kamery                                             | 26     |
|   | 6.2  | Použití jednorázového ochranného návleku                              | 26     |
|   | 6.3  | Zajištění a povolení hrotu                                            | 28     |
|   | 6.4  | Záznam snímku                                                         | 29     |
|   |      | 6.4.1 Intraorální režim                                               | 29     |
|   |      | 6.4.2 Režim fluorescence                                              | 31     |
|   |      | 6.4.3 Režim transiluminace                                            | 33     |
|   |      | 6.4.4 Kombinovaný režim intraorální + fluorescenční                   | 35     |
|   |      | 6.4.5 Kombinovany rezim intraoralni + fluorescenčni + transiluminačni | 36     |
|   | 6.5  | Vypnuti kamery                                                        | 36     |
| 7 | Post | tup preparace podle normy ISO 17664                                   | 37     |

#### Obsah

|   | 7.1                                                  | Přehle                                                                              | d možností přípravy na opětovné použití                                                                                                    | 37                                     |
|---|------------------------------------------------------|-------------------------------------------------------------------------------------|----------------------------------------------------------------------------------------------------|----------------------------------------|
|   | 7.2                                                  | Přípra                                                                              | va v místě použití                                                                                                    | 37                                     |
|   | 7.3                                                  | Demo                                                                                | ntáž                                                                                                    | 38                                     |
|   | 7.4                                                  | Ruční                                                                               | příprava na opětovné použití                                                                                                    | 38                                     |
|   |                                                      | 7.4.1                                                                               | Ruční vnější čištění                                                                                                    | 38                                     |
|   |                                                      | 7.4.2                                                                               | Ruční vnitřní čištění                                                                                                    | 38                                     |
|   |                                                      | 7.4.3                                                                               | Ruční vnější dezinfekce                                                                                                    | 38                                     |
|   |                                                      | 7.4.4                                                                               | Ruční vnitřní dezinfekce                                                                                                    | 39                                     |
|   |                                                      | 7.4.5                                                                               | Ruční sušení                                                                                                    | 39                                     |
|   | 7.5                                                  | Strojo                                                                              | vá příprava na opětovné použití                                                                                                    | 40                                     |
|   |                                                      | 7.5.1                                                                               | Předčištění                                                                                                    | 40                                     |
|   |                                                      | 7.5.2                                                                               | Strojové čištění a také dezinfekce vnitřních a vnějších povrchů                                                                                                    | 40                                     |
|   |                                                      | 7.5.3                                                                               | Strojové sušení                                                                                                    | 40                                     |
|   | 7.6                                                  | Ošetřo                                                                              | ovací prostředky a systémy - údržba                                                                                                    | 40                                     |
|   | 7.7                                                  | Balení                                                                              |                                                                                                    | 41                                     |
|   | 7.8                                                  | Steriliz                                                                            | zace                                                                                                    | 41                                     |
|   | 7.9                                                  | Sklado                                                                              | ování                                                                                                    | 41                                     |
| 8 | Pon                                                  | nůcky .                                                                             |                                                                                                    | 42                                     |
|   | 8.1                                                  | Foot C                                                                              | Control Vision Full HD                                                                                                    | 42                                     |
|   |                                                      | 8.1.1                                                                               | Stanovení účelu nožního spínače                                                                                                    | 42                                     |
|   |                                                      | 8.1.2                                                                               | Popis funkce nožního spínače                                                                                                    | 42                                     |
|   |                                                      | 8.1.3                                                                               | Vysvětlení symbolů nožního spínače                                                                                                    | 42                                     |
|   |                                                      | 8.1.4                                                                               | Technické údaje nožního spínače                                                                                                    | 43                                     |
|   |                                                      | 8.1.5                                                                               | Uvedená nožního spínače do provozu                                                                                                    | 43                                     |
|   |                                                      |                                                                                     |                                                                                                    |                                        |
|   |                                                      | 8.1.6                                                                               | Ovládání nožního spínače                                                                                                    | 45                                     |
|   |                                                      | 8.1.6<br>8.1.7                                                                      | Ovládání nožního spínače<br>Čištění a údržba nožního spínače                                                                                                    | 45<br>45                               |
|   |                                                      | 8.1.6<br>8.1.7<br>8.1.8                                                             | Ovládání nožního spínače<br>Čištění a údržba nožního spínače<br>Podmínky používání nožního spínače                                                                                                    | 45<br>45<br>45                         |
| 9 | Úda                                                  | 8.1.6<br>8.1.7<br>8.1.8<br><b>ije k el</b> e                                        | Ovládání nožního spínače<br>Čištění a údržba nožního spínače<br>Podmínky používání nožního spínače<br><b>ektromagnetické snášenlivosti podle normy IEC 60601-1-2 (ČSN EN</b>                                                                                                    | 45<br>45<br>45                         |
| 9 | Úda<br>606                                           | 8.1.6<br>8.1.7<br>8.1.8<br><b>ije k el</b> o<br><b>501-1-2</b>                      | Ovládání nožního spínače<br>Čištění a údržba nožního spínače<br>Podmínky používání nožního spínače<br>ektromagnetické snášenlivosti podle normy IEC 60601-1-2 (ČSN EN<br>?)                                                                                                    | 45<br>45<br>45                         |
| 9 | <b>Úda</b><br>606<br>9.1                             | 8.1.6<br>8.1.7<br>8.1.8<br><b>ije k el</b><br><b>601-1-2</b><br>Elektro             | Ovládání nožního spínače<br>Čištění a údržba nožního spínače<br>Podmínky používání nožního spínače<br>ektromagnetické snášenlivosti podle normy IEC 60601-1-2 (ČSN EN<br>?)<br>omagnetické vysílání                                                                                                    | 45<br>45<br>45<br><b>46</b><br>46      |
| 9 | <b>Úda</b><br>606<br>9.1<br>9.2                      | 8.1.6<br>8.1.7<br>8.1.8<br>601-1-2<br>Elektro<br>Odolno                             | Ovládání nožního spínače<br>Čištění a údržba nožního spínače<br>Podmínky používání nožního spínače<br>ektromagnetické snášenlivosti podle normy IEC 60601-1-2 (ČSN EN<br>?)<br>omagnetické vysílání<br>ost proti elektromagnetickému rušení                                                                                                    | 45<br>45<br>45<br>46<br>46             |
| 9 | <b>Úda</b><br>606<br>9.1<br>9.2<br>9.3               | 8.1.6<br>8.1.7<br>8.1.8<br>9je k ele<br>601-1-2<br>Elektro<br>Odolno<br>Odolno      | Ovládání nožního spínače<br>Čištění a údržba nožního spínače<br>Podmínky používání nožního spínače<br>ektromagnetické snášenlivosti podle normy IEC 60601-1-2 (ČSN EN<br>?)<br>omagnetické vysílání<br>ost proti elektromagnetickému rušení<br>ost proti elektromagnetickému rušení.                                                                         | 45<br>45<br>45<br>46<br>46<br>47<br>48 |
| 9 | <b>Úda</b><br><b>606</b><br>9.1<br>9.2<br>9.3<br>9.4 | 8.1.6<br>8.1.7<br>8.1.8<br>9 k el<br>01-1-2<br>Elektro<br>Odolno<br>Odolno<br>Dopor | Ovládání nožního spínače<br>Čištění a údržba nožního spínače<br>Podmínky používání nožního spínače<br>ektromagnetické snášenlivosti podle normy IEC 60601-1-2 (ČSN EN<br>?)<br>omagnetické vysílání<br>ost proti elektromagnetickému rušení<br>ost proti elektromagnetickému rušení<br>učené ochranné odstupy mezi přenosnými a mobilními vysokofrekvenčními | 45<br>45<br>45<br>46<br>46<br>47<br>48 |

1 Pokyny pro uživatele |

### 1 Pokyny pro uživatele

Vážený uživateli,

KaVo Vám přeje mnoho radosti s Vaším novým kvalitním výrobkem. Aby byla Vaše práce bez poruch, ekonomická a bezpečná, dodržujte laskavě následující pokyny.

© Copyright by KaVo Dental GmbH

KaVo a DIAGNOcam jsou registrované obchodní značky nebo obchodní značky společnosti KaVo Dental GmbH.

Všechny ostatní obchodní známky jsou majetkem přislušných vlastníků.

### Originální dílenská oprava KaVo

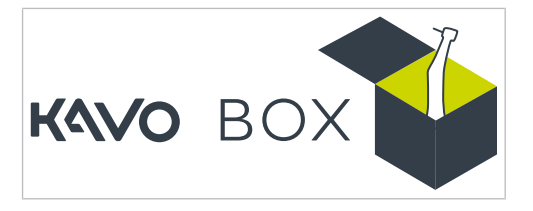

V případě opravy zašlete svůj výrobek k originální dílenské opravě KaVo prostřednictvím stránek www.kavobox.com.

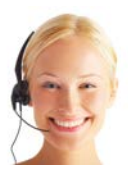

Na následujících adresách dostanete odpovědi na otázky ohledně výrobku, služeb a údržby. V případě dotazů uvádějte vždy sériové číslo výrobku! Servisní linka: +49 7351 56-2700 Service.Multimedia@kavo.com Další informace naleznete na stránce: www.kavokerr.com

### Cílová skupina

Tento dokument je určen pro zubaře/zubařky a personál zubařské ordinace. Kapitola Uvedení do provozu je navíc určena servisnímu technikovi/servisní techničce.

#### Zkratky

| Zkratk<br>a | Výklad                              |
|-------------|-------------------------------------|
| NkP         | Návod k použití                     |
| NP          | Návod k péči                        |
| SNO         | Stručný návod k obsluze             |
| MN          | Montážní návod                      |
| NT          | Návod pro techniky                  |
| MEK         | Mezinárodní elektrotechnická komise |
| IpO         | Instrukce pro opravy                |
| SD          | Sada k dovybavení                   |
| VS          | Vestavná sada                       |
| SZV         | Sada ke změně vybavení              |
| PD          | Přiložené díly                      |

1 Pokyny pro uživatele |

| Zkratk                      | Výklad                            |                                   |
|-----------------------------|-----------------------------------|-----------------------------------|
| а                           |                                   |                                   |
| EMK                         | C Elektromagnetická kompatibilita |                                   |
| NZ Návod pro zpracování     |                                   |                                   |
| Zkratka                     |                                   | Výklad                            |
| Kamera                      |                                   | DIAGNOcam Vision Full HD          |
| Hrot                        |                                   | Tip Vision Full HD                |
| Fluorescenční kryt          |                                   | Fluorescence Cover Vision Full HD |
| Jednorázový ochranný návlek |                                   | Sheath Vision Full HD             |
| Nožní spínač                |                                   | Foot Control Vision Full HD       |
| Odkládací stolní držák      |                                   | Cradle Vision Full HD             |
| Nástěnný držák              |                                   | Wall Mount Vision Full HD         |

### Všeobecné značky a symboly

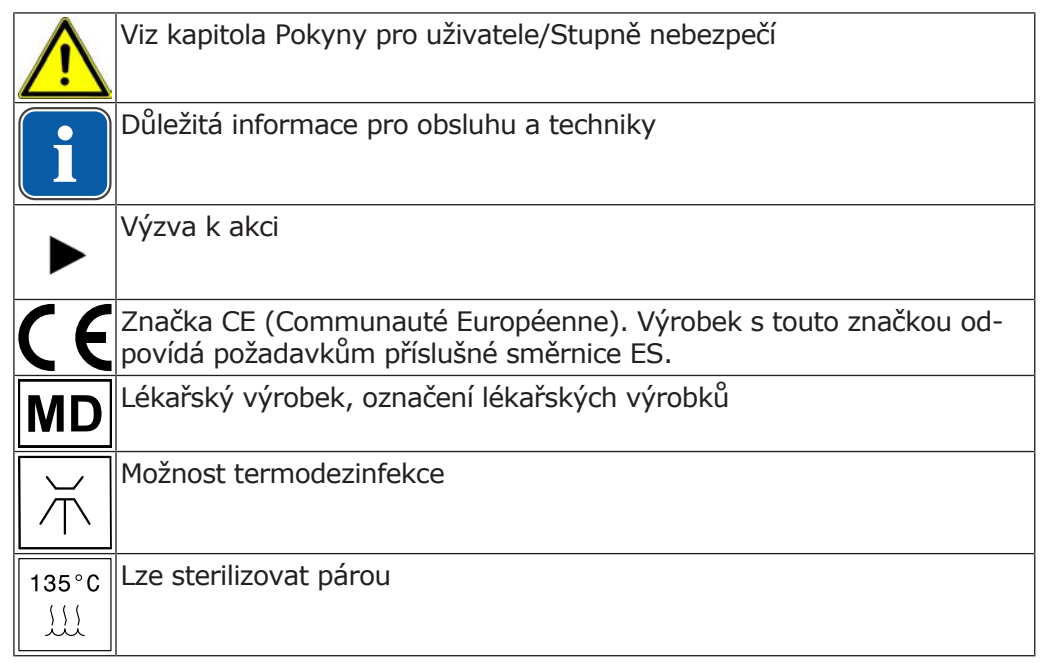

### Údaje na obalu

| REF                 | Objednací číslo                        |
|---------------------|----------------------------------------|
| SN                  | Sériové číslo                          |
|                     | Oficiální výrobce                      |
| $\sim$              | Datum výroby (RRRR-MM-DD)              |
|                     | Značka CE – lékařský výrobek           |
| i                   | Dodržujte elektronický návod k použití |
| $\underline{\land}$ | Pozor: Řidte se průvodními dokumenty   |

1 Pokyny pro uživatele |

|            | Dodržujte návod k použití                           |
|------------|-----------------------------------------------------|
|            | Označení VDE                                        |
|            | Označení MET                                        |
|            | Podmínky přepravy a skladování<br>(teplotní rozsah) |
| hPa<br>hPa | Podmínky přepravy a skladování<br>(tlak vzduchu)    |
|            | Podmínky přepravy a skladování<br>(vlhkost vzduchu) |
| Ť          | Chraňte před vlhkostí                               |
| Ţ          | Chraňte před nárazy                                 |
|            | Kód HIBC                                            |

### Stupně nebezpečí

Aby nedocházelo k poškození zdraví osob a věcným škodám, musí být respektována varovná a bezpečnostní upozornění a pokyny v tomto dokumentu. Varovná upozornění jsou označena následovně:

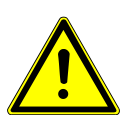

#### **A** NEBEZPEČÍ

V situacích, které – pokud jim nebude zabráněno – vedou bezprostředně ke smrtelným nebo těžkým úrazům.

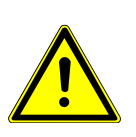

## V situacích, které – pokud jim nebude zabráněno – mohou vést ke smrtelným nebo těžkým úrazům.

\Lambda VAROVÁNÍ

### \land UPOZORNĚNÍ

V situacích, které – pokud jim nebude zabráněno – mohou vést ke středně těžkým nebo lehkým úrazům.

#### OZNÁMENÍ

V situacích, které – pokud jim nebude zabráněno – mohou vést ke vzniku věcných škod.

1 Pokyny pro uživatele | 1.1 Přeprava a skladování

### 1.1 Přeprava a skladování

### 1.1.1 Škody vzniklé při přepravě

### V Německu

Zjistíte-li při dodání poškození obalu patrné zvenčí, postupujte následovně:

- 1. Příjemce uvede ztrátu nebo poškození v potvrzení o příjmu. Příjemce a pracovník dopravního podniku toto potvrzení o příjmu podepíšou.
- 2. Výrobek a obal ponechte beze změn.
- 3. Výrobek nepoužívejte.
- 4. Poškození nahlašte dopravnímu podniku.
- 5. Nahlašte škodu společnosti KaVo.
- 6. Poškozený výrobek v žádném případě nezasílejte zpět bez předchozí domluvy se společností KaVo.
- 7. Zašlete podepsanou stvrzenku o příjmu společnosti KaVo.

Je-li výrobek poškozen, aniž bylo při dodání znát poškození obalu, je třeba postupovat následovně:

- 1. Škodu je nutno neprodleně nahlásit dopravnímu podniku, nejpozději do sedmého dne po dodávce.
- 2. Nahlašte škodu společnosti KaVo.
- 3. Výrobek a obal ponechte beze změn.
- 4. Poškozený výrobek nepoužívejte.

### Upozornění

Nedodrží-li příjemce jednu ze svých povinností dle výše uvedeného ustanovení, bude škoda považována za vzniklou až po dodání (podle Všeobecných německých zasilatelských podmínek (Allgemeine Deutsche Spediteurbedingungen), článek 28).

### Mimo Německo

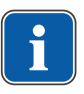

#### Upozornění

KaVo neručí za škody vzniklé při přepravě. Zásilku zkontrolujte ihned po obdržení.

Zjistíte-li při dodání poškození obalu patrné zvenčí, postupujte následovně:

- Příjemce uvede ztrátu nebo poškození v potvrzení o příjmu. Příjemce a pracovník dopravního podniku toto potvrzení o příjmu podepíšou.
   Příjemce může vůči dopravnímu podniku uplatnit nárok na náhradu škod pouze na základě tohoto vylíčení skutkové podstaty.
- 2. Výrobek a obal ponechte beze změn.
- 3. Výrobek nepoužívejte.

Je-li výrobek poškozen, aniž bylo při dodání znát poškození obalu, je třeba postupovat následovně:

- Škody musí být nahlášeny přepravci neprodleně, nejpozději 7. dne od dodávky.
- 2. Výrobek a obal ponechte beze změn.
- 3. Poškozený výrobek nepoužívejte.

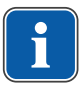

#### Upozornění

Nedodrží-li příjemce jednu ze svých povinností dle výše uvedeného ustanovení, bude škoda považována za vzniklou až po dodávce (podle zákona CMR, kapitola 5, článek 30).

### **1.2 Eliminarea deşeurilor**

#### Upozornění

Vzniklé odpady přepravujte k recyklaci nebo likvidaci bez nebezpečí pro člověka a životní prostředí, dodržujte při tom platné národní předpisy. Otázky týkající se odborné likvidace výrobku KaVo vám zodpoví pobočka KaVo.

### 1.2.1 Aktuálně platný zákon o obalech

Obaly likvidujte v souladu s platným zákonem o obalech prostřednictvím likvidační/recyklační firmy. Informujte se přitom o hromadném systému zpětného odběru. Obaly společnosti KaVo jsou licencované k tomuto účelu. Informujte se o regionálním systému likvidace obalů.

### 1.3 Likvidace elektronických a elektrických přístrojů

#### Upozornění

i

Na základě všeobecné směrnice OEEZ (o odpadních elektrických a elektronických zařízeních) a směrnice EU 2012/19 o starých elektrických a elektronických přístrojích upozorňujeme na to, že tento výrobek podléhá jmenované směrnici a musí být v rámci Evropy odveden ke speciální likvidaci. Bližší informace obdržíte na adrese www.kavo.com nebo v obchodu specializovaném na dentální techniku.

Konečná likvidace:

### V Německu

Při vracení elektrického přístroje postupujte následovně:

- Na domovské stránce společnosti enretec GmbH www.enretec.de najdete pod bodem nabídky eom formulář pro zakázku likvidace. Tuto zakázku likvidace si stáhněte nebo ji vyplňte jako zakázku online.
- Zakázku vyplňte příslušnými údaji a zašlete ji jako online zakázku nebo faxem na číslo +49 (0) 3304 3919 590 společnosti enretec GmbH. Alternativně Vám jsou pro zadání zakázky likvidace a v případě dotazů k dispozici následující možnosti kontaktu: Telefon: +49 (0) 3304 3919 500 e-mail: eom@enretec.de poštovní adresa: enretec GmbH, Geschäftsbereich eomRECYCLING® Kanalstraße 17 D-16727 Velten
- Přístroj, který není pevně nainstalovaný, bude vyzvednut v ordinaci. Pevně nainstalovaný přístroj bude vyzvednut před domem na Vaší adrese po sjednání termínu.

Náklady na demontáž, dopravu a obaly nese majitel / uživatel přístroje.

1 Pokyny pro uživatele | 1.4 Záruční ustanovení

### Mezinárodně

Informace o likvidaci specifické pro danou zemi si můžete vyžádat ve specializovaném obchodě se zubařskými nástroji.

### 1.4 Záruční ustanovení

KaVo poskytuje konečnému zákazníkovi záruku na bezvadnou funkci, bezvadnost materiálu nebo zpracování výrobku uvedeného v předávacím protokolu po dobu 12 měsíců od data koupě za následujících podmínek:

V připadě odůvodněných reklamací kvůli vadám nebo neúplné dodávce poskytuje KaVo záruku dle Vaší volby buď bezplatnou náhradní dodávkou nebo opravou. Jiné nároky, lhostejno jakého druhu, zejména na náhradu škody, jsou vyloučeny. V případě prodlení a hrubého zavinění nebo úmyslu platí tento bod pouze, pokud není v rozporu se závaznými zákonnými předpisy.

KaVo neručí za vady a jejich následky, které vznikly přirozeným opotřebením, neodborným čištěním nebo údržbou, nedodržením předpisů pro obsluhu, údržbu nebo připojení, zvápenatěním nebo korozí, znečištěním v přívodu vzduchu a vody nebo chemickými či elektrickými vlivy, které jsou neobvyklé nebo dle závodních předpisů nepřípustné.

Záruka se zásadně nevztahuje na žárovky, skleněné zboží, pryžové díly a na barevnou stálost plastů.

Záruka je vyloučena v případě, že jsou vady nebo jejich následky způsobeny zákroky nebo úpravami výrobku provedenými zákazníkem nebo třetí osobou. Nároky na záruku lze uplatnit pouze tehdy, jestliže byl firmě KaVo zaslán předávací protokol patřící k výrobku (kopie) a provozovatel/uživatel může předložit originál.

### 2 Bezpečnost

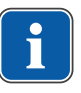

#### Upozornění

Všechny závažné události, které se vyskytnou v souvislosti s produktem, musí být ohlášeny výrobci a odpovědnému úřadu členského státu, ve kterém sídlí uživatel nebo pacient.

Návod k použití je součástí výrobku a před použitím výrobku je třeba si ho pozorně přečíst a musí být kdykoliv k dispozici.

Výrobek je povoleno používat pouze v souladu s jeho určením, jakýkoli druh použití, který by byl v rozporu s určeným účelem, je zakázán.

### 2.1 Nebezpečí infekce

Kontaminovanými lékařskými výrobky mohou být infikováni pacienti, uživatelé nebo jiné osoby.

- Učiňte vhodná opatření na ochranu osob.
- Dodržujte návod k použití komponent.
- Před prvním uvedením do provozu a po každém použití lékařský výrobek i příslušenství upravte odpovídajícím způsobem k opětovnému použití.
- Úpravu k opětovnému použití provádějte podle popisu v návodu k použití.
   Postup byl vyhodnocen výrobcem.
- Při odlišném postupu si ověřte účinnost úpravy k opětovnému použití.
- Před likvidací lékařský výrobek i příslušenství odpovídajícím způsobem preparujte.

### 2.2 Technický stav

Poškozený výrobek nebo poškozené komponenty mohou poranit pacienta, uživatele a jiné osoby.

- Lékařský výrobek a komponenty používejte pouze tehdy, jsou-li navenek nepoškozené.
- Před každým použitím lékařský výrobek zkontrolujte a přesvědčte se o funkční bezpečnosti a správném stavu výrobku.
- Díly s prasklinami nebo změnami patrnými na povrchu nechejte zkontrolovat servisním personálem.
- Za USB kabel nikdy netahejte a ani kabel nepřehýbejte.
- Jestliže se projeví nějaká nepravidelnost, výrobek ihned vyřadte z provozu a pověřte servisní personál opravou.
- Jestliže se objeví poruchy obrazu, výrobek ihned vyřadte z provozu a pověřte servisní personál opravou.

### 2.3 Příslušenství a kombinace s jinými přístroji

Použití neschváleného příslušenství nebo neschválené modifikace výrobku mohou mít za následek úrazy.

- Používejte pouze příslušenství, které je výrobcem schváleno pro kombinaci s tímto lékařským výrobkem.
- Používejte pouze příslušenství vybavené normalizovanými rozhraními.
- Používejte pouze spotřební materiál, které je výrobcem schváleno ke kombinaci s tímto lékařským výrobkem.

2 Bezpečnost | 2.4 Kvalifikace personálu

- Změny na lékařském výrobku provádějte pouze tehdy, když jsou změny schválené výrobcem.
- USB vedení kamery nesmí být upravováno ani prodlužováno.

Mohlo by dojít k poškození hrotů.

- Při nasazování hrotu dbejte, aby byl hrot opatrně upevněn na kameře.
- Hrot nenavlékejte ani nestahujte rovně.
- Hrot zavěste jednostranně na pouzdro a protilehlou stranu opatrně zatlačte, až zaklapne.
- Zkontrolujte bezpečné uchycení hrotu.

### 2.4 Kvalifikace personálu

Používání lékařského výrobku uživatelem bez odborného lékařského vzdělání může mít za následek poranění pacienta, uživatele nebo jiných osob.

- Zajistěte, aby si uživatel přečetl návod k použití, a zkontrolujte, zda mu porozuměl.
- Zajistěte, aby si uživatel přečetl národní a místní předpisy a ustanovení, a zkontrolujte, zda jim porozuměl.
- Lékařský výrobek používejte pouze tehdy, když uživatel disponuje lékařským odborným vzděláním.

### 2.5 Úraz elektrickým proudem

Poškození nebo připojení k externím přístrojům může mít za následek úraz elektrickým proudem a způsobit újmu na zdraví pacienta, uživatele a dalších osob.

- Ujistěte se, že je výrobek nepoškozený. Po pádu přístroj již nepoužívejte.
- Výrobek připojte k notebooku/počítači schválenému podle norem IEC 60601-1, IEC 60950-1 nebo IEC 62368-1.

### 2.6 Vdechnutí a nebezpečí zadušení

Příliš hluboké zavedení lékařského výrobku do krku/hrdla může vyvolat zvracení a vdechnutí zvratků.

Výrobek nikdy nezavádějte až do oblasti krku/hrdla.

### 2.7 Pořezání

Neodborné použití může mít za následek pořezání.

 Před použitím zkontrolujte výrobek a příslušenství, zda nejeví známky vnějšího poškození.

### 2.8 Elektromagnetická pole

Funkce implantovaných systémů (např. kardiostimulátorů) mohou být ovlivněny elektromagnetickými poli.

 Před začátkem ošetření se zeptejte pacientů, zda nemají implantovaný kardiostimulátor nebo jiné systémy a informujte ho o rizicích.  V ošetřovnách s jinými energiemi (například rentgen, laser, rotující nástroje) výrobek vypínejte.

### 2.9 Světlo LED

Světlo LED může způsobit poškození očí.

- Osvětlením LED nikdy nemiřte na oči a do otvoru, kterým záření LED vychází, se nikdy nedívejte.
- Výrobek neprovozujte, jestliže je jeho plášť poškozen nebo otevřený.

### 2.10 Údržba a oprava

Opravu a údržbu smí provádět výhradně vyškolený servisní personál. K tomu jsou oprávněny následující osoby:

- Technici poboček KaVo s odpovídajícím školením o výrobku
- Technici smluvních prodejců KaVo s odpovídajícím školením o výrobku
- K opravě používejte jen náhradní díly odpovídající specifikaci; originální náhradní díly KaVo odpovídají specifikaci.

### Upozornění

Bude-li oprava provedena JINÝMI než originálními náhradními díly KaVo, může to znamenat úpravu výrobku a tím ztrátu shody výrobku s označením CE. Za případné škody odpovídá provoz, který provedl servis, nebo samotný provozovatel.

Uvedení modifikovaného výrobku, u kterého vzniká důvodné podezření, že ohrožuje bezpečnost a zdraví pacienta nebo uživatele, na trh, je zakázáno podle německého zákona o lékařských výrobcích MPG §4, odst. 1 č. 1, a proto podléhá vlastní zkoušce shody.

Používání neschválených čisticích a dezinfekčních prostředků může napadat plastový plášť a v důsledku toho mohou vznikat vlasové trhlinky a další poškození, která mohou vyvolávat ohrožení.

Věcné škody v důsledku vniknutí kapalin.

Dbejte, aby dovnitř do přístroje nevnikla žádná kapalina.

Údržba nožního spínače:

V případě potřeby vyměňte baterii uvnitř přístroje.

### 2.11 Internetová bezpečnost (cyber security)

K přenosu videa a interakci s přístrojem, aby mohla interagovat se svým aplikačním softwarem, využívá kamera otevřené standardy.

Kamera není vybavena žádnými interními funkcemi, kterými by mohla komunikovat se síťovými službami.

Další informace jsou uvedeny v návodu aplikačního softwaru.

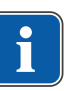

3 Popis výrobku | 2.11 Internetová bezpečnost (cyber security)

### 3 Popis výrobku

Kamera umožňuje různé aplikace ve zdravotnických zařízeních/stomatologických ordinacích, zubních klinikách, čelistní ortopedii a ústní a čelistní chirurgii. Ve spojení s počítačem, monitorem a softwarem na zpracování obrazu lze pomocí přístroje DIAGNOcam Vision Full HD vytvářet obrazy a videa a ukládat je.

#### Možné aplikace:

1. Intraorální režim

Kameru lze používat s hrotem nebo bez něj. Tento režim slouží k pořizování snímků a videí zubů a ústní dutiny také k zachycení makro snímků a snímků obličeje.

2. Režim fluorescence

Kameru lze používat s hrotem nebo bez něj. Tento režim slouží k zachycení snímků a videí na podporu diagnózy zubního kazu (hlavně v oblasti skusu) a zubního plaku pomocí fluoreskujících snímků.

3. Režim transiluminace

Kamera je použitelná výhradně s hrotem. Tento režim slouží k zachycení snímků a videí na podporu diagnózy lézí zubního kazu nad dásní (hlavně v aproximální oblasti a oblasti skusu) a trhlin a také k monitorování průběhu takových lézí. Kamera DIAGNOcam Vision Full HD podporuje svou funkcí transiluminace výše uvedené indikace prosvícením zubní skloviny.

#### Kontraindikace:

- Schopnost diagnostiky je silně omezována zubními náhradami (například korunkami) a velmi velkými výplněmi, v některých případech je dokonce nemožná.
- Diagnóza subgingiválního zubního kazu není možná.
- Samotné zjištění diagnózy pomocí kamery DIAGNOcam Vision Full HD (DI-AGNOcam Vision Full HD se používá na podporu diagnostiky zubního kazu, především při časném rozpoznání).

## 3.1 Stanovený účel – použití v souladu se stanoveným účelem

### Stanovení účelu:

Oblast použití kamery DIAGNOcam Vision Full HD dosahuje od snímků v ústní dutině pacienta až po snímky mimo ústa pacienta (například snímky obličeje). Snímky podporují stanovení diagnózy rozpoznáním hladkého povrchového zubního kazu, zubního kazu skusu, zubního kazu aproximálních ploch, počátečního zubního kazu, sekundárního zubního kazu a fraktur zubů. Kamera DIA-GNOcam Vision Full HD je koncipována k používání ve stomatologii.

### Používání k určenému účelu

Podle těchto ustanovení smí být tento lékařský výrobek používán odborným uživatelem pouze na popsanou aplikaci. Při tom musí být dodrženy:

- Platné předpisy bezpečnosti práce
- Platná protiúrazová bezpečnostní opatření
- Tento návod k použití

Podle těchto ustanovení je uživatel povinen:

- Používat pouze nezávadné pracovní prostředky
- Dbát na správný účel použití,
- Chránit sebe, pacienta a třetí osoby před nebezpečím
- Zabránit kontaminaci výrobkem

### 3.2 Symboly na výrobku a typovém štítku

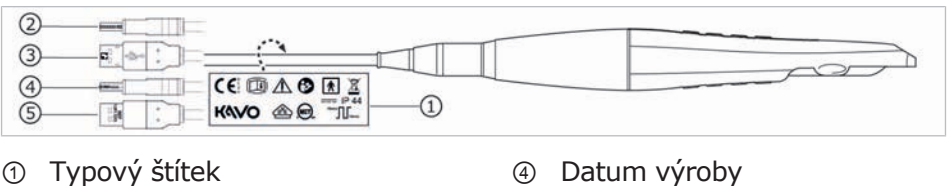

⑤ Objednací číslo

- 1 Typový štítek
- Sériové číslo
- ③ Kód HIBC

### Průvodní doklady

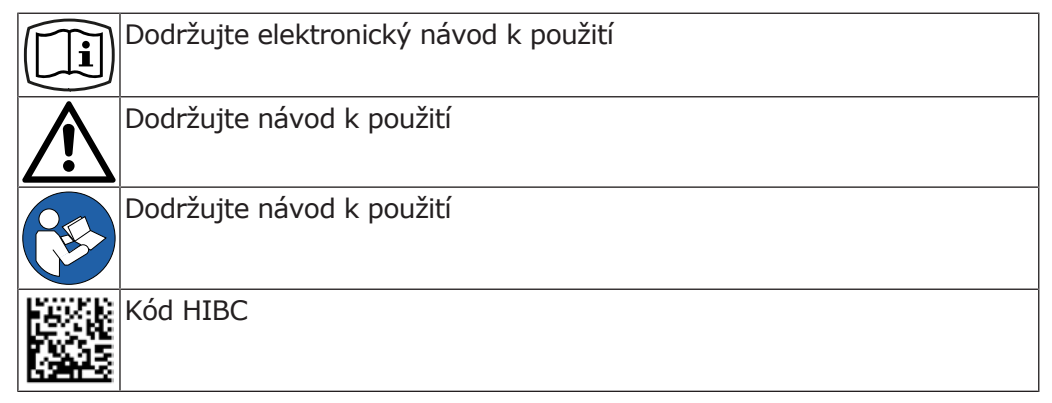

### Certifikace

|    | Značka CE podle směrnice ES 93/42 o lékařských výrobcích |  |
|----|----------------------------------------------------------|--|
|    | Označení VDE                                             |  |
|    | Označení MET                                             |  |
| MD | Lékařský výrobek, označení lékařských výrobků            |  |

### Vlastnosti výrobku

|               | Oficiální výrobce                                       |
|---------------|---------------------------------------------------------|
| $\sim$        | Datum výroby (RRRR-MM-DD)                               |
| Sér.<br>číslo | Sériové číslo (XXXXXXX)                                 |
| REF           | Objednací číslo (X.XXX.XXXX)                            |
| 木             | Aplikační část typu B                                   |
|               | Stejnosměrný proud                                      |
| Л             | Provozní režim: průběžný režim s přerušovaným zatížením |

3 Popis výrobku | 3.3 Konfigurace výrobku

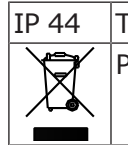

Typ ochrany proti průniku pevných látek a kapalin

Pokyny k likvidaci viz pokyny pro uživatele

### 3.3 Konfigurace výrobku

Kamera se dodává se dvěma odlišnými délkami kabelů:

| Standardní konfigurace<br>(1.011.1213)             | Délka kabelu 2,5 m  |
|----------------------------------------------------|---------------------|
| Při používání s dentální soupravou<br>(1.013.1500) | Délka kabelu 1,30 m |

### 3.4 Technická data

### Kompletní systém

| Elektrický příkon max.    | 0,5 A         |
|---------------------------|---------------|
| Napájecí napětí           | 5 V           |
| Délka kabelu (standardní) | 2,5 m         |
| Hmotnost                  | 190 g         |
| Délka (standardní)        | 255 mm        |
| Průměr                    | cca 30 mm     |
| Rozhraní                  | USB 2 / USB 3 |

### Režim 'Přerušovaný režim'

| Doba provozu | 10 minuty |
|--------------|-----------|
| Doba klidu   | 10 minuty |

### Osvětlení

| V násadci | 2x LED pro režim fluorescence   |
|-----------|---------------------------------|
|           | 2x LED pro intraorální režim    |
| V hrotu   | 2x LED pro režim transiluminace |

### Optický systém

| Velikost obrazu | 1920 x 1080 px                   |
|-----------------|----------------------------------|
| Pracovní oblast | 2 mm (makro) až 120 mm (obličej) |

3 Popis výrobku | 3.4 Technická data

### Provozní podmínky

| Teplota okolí           | +10 až + 30 °C            |
|-------------------------|---------------------------|
| Tlak vzduchu            | 800 až 1060 hPa           |
| Rel. vlhkost vzduchu    | 5 až 95 %, nekondenzující |
| Nadmořská výška provozu | max. 2000 m               |

## Provozní prostředí

| Přípustná místa instalace | Vnitřní prostory, přenosné |
|---------------------------|----------------------------|
| Stupeň znečištění         | 2                          |

## Skladovací a přepravní podmínky

| Teplota okolí        | -10 až +55 °C             |
|----------------------|---------------------------|
| Tlak vzduchu         | 700 až 1060 hPa           |
| Rel. vlhkost vzduchu | 5 až 95 %, nekondenzující |

#### 3 Popis výrobku | 3.5 Rozsah dodávky

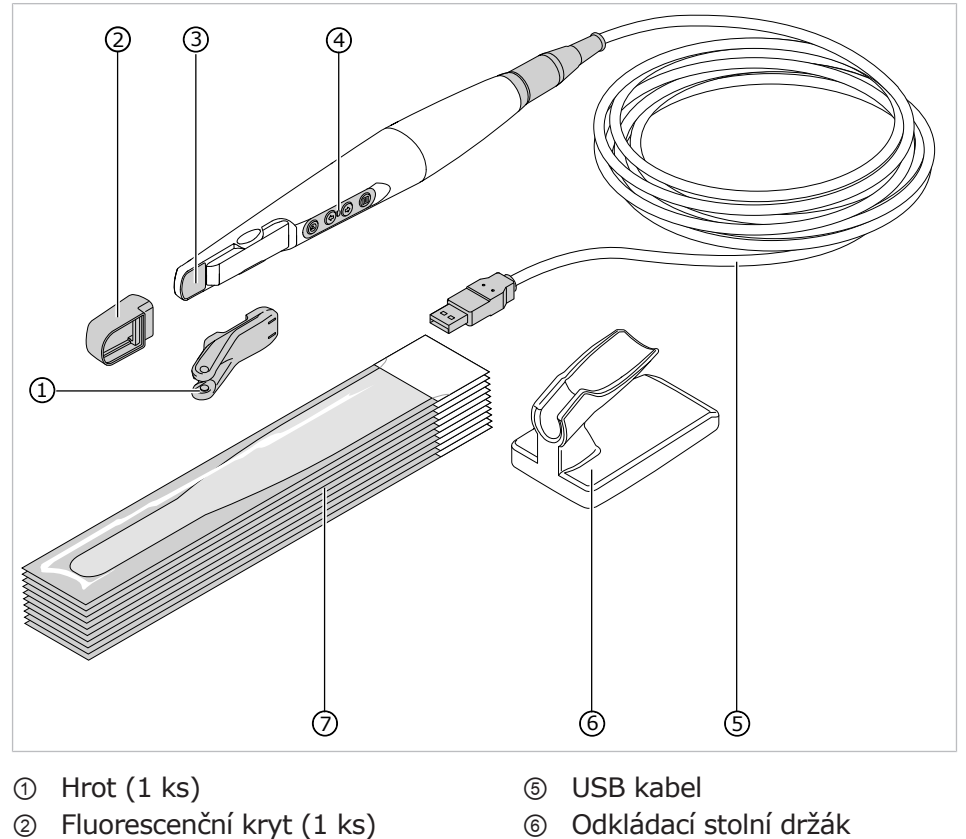

### 3.5 Rozsah dodávky

- Jednorázový ochranný návlek (100 ks)

④ Ovládací panel

③ Kamera

Kamera je s počítačem spojena USB kabelem a snímky jsou odesílány zobrazovacímu softwaru. Kamera DIAGNOcam Vision Full HD potřebuje zobrazovací software, který je schválen k napojení kamery.

Funkce kamery závisí na vybraném režimu, který lze volit prostřednictvím ovládacího pole. 3 Popis výrobku | 3.6 Komponenty systému

## 3.6 Komponenty systému

| Kamera                                                                                                    |                                                                                                    |  |  |  |
|----------------------------------------------------------------------------------------------------|----------------------------------------------------------------------------------------------------|--|--|--|
|                                                                                                    | <ol> <li>Okénko se 2 diodami LED pro režim intraorální a se 2 diodami<br/>LED pro režim fluorescence</li> <li>Uchycení hrotu</li> <li>Ovládací panel</li> </ol>                                                                                                    |  |  |  |
|                                                                                                    | <b>Viz také:</b>                                                                                                    |  |  |  |
| Kamera s nasazeným hrotem                                                                                                    |                                                                                                    |  |  |  |
|                                                                                                    | <ol> <li>Hrot</li> <li>Ovládací panel</li> <li>Kamera</li> </ol>                                                                                                    |  |  |  |
|                                                                                                    | Viz také: <ul> <li>6 Obsluha, Strana 26</li> </ul>                                                                                                    |  |  |  |
| Hrot                                                                                                    |                                                                                                    |  |  |  |
|                                                                                                    | ① 2x výstup světla pro režim transiluminace                                                                                                    |  |  |  |
|                                                                                                    | 6.3 Zajištění a povolení hrotu. Strana 28                                                                                                    |  |  |  |
| Fluorescenční kryt                                                                                                    |                                                                                                    |  |  |  |
|                                                                                                    | Fluorescenční kryt slouží k použití v režimu fluorescence.<br><b>Viz také:</b>                                                                                                    |  |  |  |
|                                                                                                    | 6.4.2 Režim fluorescence, Strana 31                                                                                                    |  |  |  |
| Jednorázové ochranné návleky                                                                                                    |                                                                                                    |  |  |  |
|                                                                                                    | Jednorázové ochranné návleky slouží k prevenci infekce.                                                                                                    |  |  |  |
| Nožní spínač                                                                                                    |                                                                                                    |  |  |  |
|                                                                                                    | <ul> <li>Nožní spínač lze alternativně použít jako uvolňovací tlačítko na ovládací fólii kamery.</li> <li>Při jednorázovém, krátkém stisknutí nožního spínače se spustí pořízení snímku resp. spustí/zastaví se záznam videa.</li> <li>Při delším stisknutí nožního spínače (cca jedna sekunda) se uloží záznam v zobrazovacím softwaru (pokud je podporován).</li> <li>Viz také:         <ul> <li>8.1 Foot Control Vision Full HD, Strana 42</li> </ul> </li> </ul> |  |  |  |
| Odkládací stolní držák                                                                                                    |                                                                                                    |  |  |  |
| in the second second se | Odkládací stolní držák se umisťuje na pracovišti lékaře a slouží k<br>odkládání kamery.<br>Při odložení kamery do odkládacího stolního držáku se kamera auto-<br>maticky vypne. Jakmile kameru opět odeberete z odkládacího stolní-<br>ho držáku, kamera se automaticky opět zapne.                                                                                                    |  |  |  |

3 Popis výrobku | 3.7 Ovládací panel

| Nástěnný držák |                                                                                                    |
|----------------|----------------------------------------------------------------------------------------------------|
|                | Nástěnný držák slouží k odkládání kamery a lze ho upevnit na svislé<br>plochy.<br>Při odložení kamery do nástěnného držáku se kamera automaticky<br>vypne. Jakmile kameru opět odeberete z nástěnného držáku, kame-<br>ra se automaticky opět zapne. |

### 3.7 Ovládací panel

Ovládací panel se nachází na horní a dolní straně kamery.

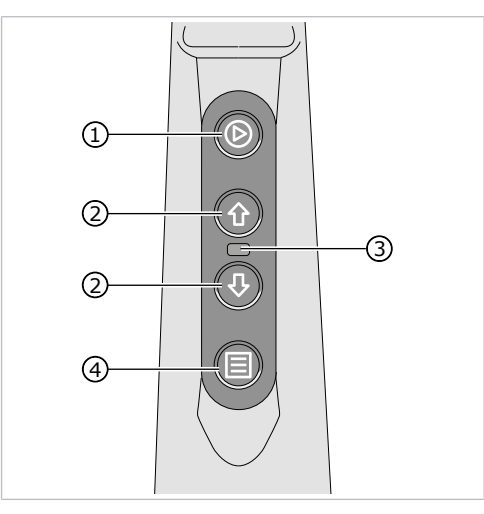

① Tlačítko k záznamu snímku resp. ke ③ spuštění/zastavení záznamu videa

softwaru například zubního sché-

matu (pokud existuje)

- Stavová kontrolka LED k indikaci aktuálního stavu kamery
- Modrá = pohotovostní režim
- Bílá = kamera je aktivní
- Červená = chyba
- ② Tlačítka k navigaci v zobrazovacím ④ Tlačítko nabídky například na výběr příslušného režimu
- Obsluha kamery (klávesnice, myš nebo nožní spínač) je možná rovněž prostřednictvím softwaru počítače.

V závislosti na zobrazovacím softwaru lze ovládací tlačítka konfigurovat nově, takže zubař může používat přístroj ergonomicky.

### 4 Montáž nástěnného držáku

Nástěnný držák lze našroubovat na stěnu nebo ho lze přilepit na dentální soupravu či na jinou plochu.

### Našroubování nástěnného držáku na stěnu

- Pomocí nástěnného držáku v požadované poloze si na stěnu vyznačte otvory.
- Vyvrtejte otvory o průměru 6 mm, zasuňte do nich hmoždinky a nástěnný držák přišroubujte šrouby.

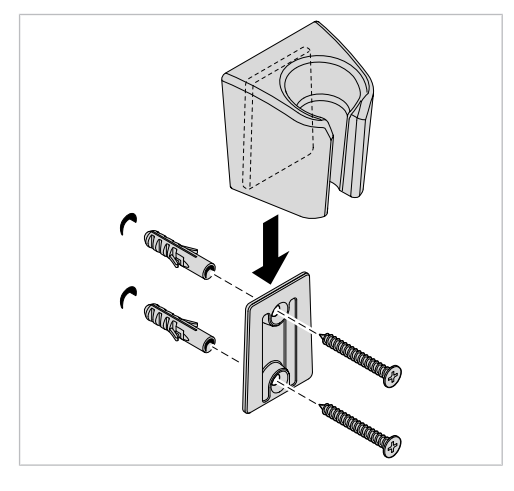

### Nalepení nástěnného držáku

#### OZNÁMENÍ

Nejde o bezpečné uchycení kamery a nástěnného držáku.

Věcné škody.

Ověřte si bezpečné upevnění nástěnného držáku a kamery.

#### Předpoklad

Povrch, na který bude nástěnný držák přilepen, musí být rovný, hladký, čistý a odmaštěný.

 Stáhněte lepicí pásku na zadní straně upevňovací lišty a lištu přilepte do požadované polohy.

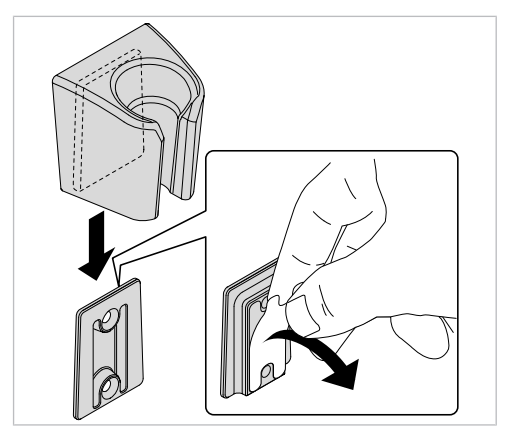

4 Montáž nástěnného držáku

 Nástěnný držák nasuňte na upevňovací lištu a kameru DIAGNOcam Vision Full HD odložte do nástěnného držáku.

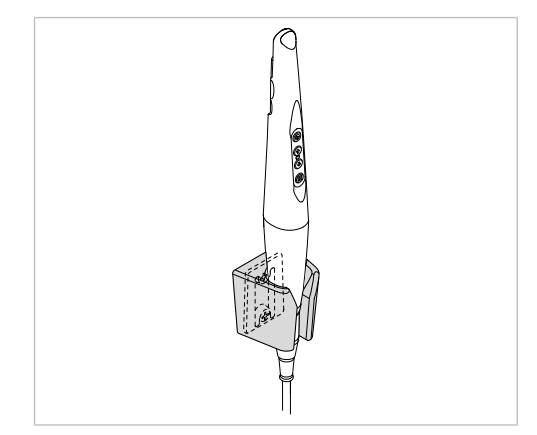

### 5 Uvedení do provozu a odstavení z provozu

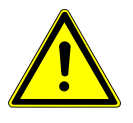

### 

#### Nebezpečí zapříčiněné nesterilními výrobky.

Nebezpečí infekce pro ošetřujícího a pacienta.

Před prvním uvedením do provozu a po každém použití lékařský výrobek i příslušenství upravte a případně vysterilizujte odpovídajícím způsobem.

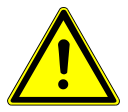

#### 🗥 VAROVÁNÍ

#### Výrobek likvidujte řádným způsobem.

Nebezpečí infekce.

 Před likvidací lékařský výrobek i příslušenství upravte a případně vysterilizujte odpovídajícím způsobem.

### Upozornění

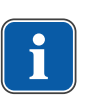

Na základě všeobecné směrnice OEEZ (o odpadních elektrických a elektronických zařízeních) a směrnice EU 2012/19 o starých elektrických a elektronických přístrojích upozorňujeme na to, že tento výrobek podléhá jmenované směrnici a musí být v rámci Evropy odveden ke speciální likvidaci. Před demontáží / likvidací výrobku musí být provedena kompletní úprava jako k opětovnému použití (dezinfekce / sterilizace) podle kapitoly "Metody úprav".

Bližší informace obdržíte u KaVo (www.kavo.com) nebo ve specializovaném obchodu se zubařskými nástroji.

|                 | počítač PC                                                                                                    | Мас                                                                                                    |
|-----------------|----------------------------------------------------------------------------------------------------|----------------------------------------------------------------------------------------------------|
| Operační systém | Windows® 64-bit (Windows® 10)                                                                                                    | "macOS® High Sierra, macOS®<br>Sierra, OS X® El Capitan"                                                                                                    |
| Procesor        | Čtyřjádrová jednotka Quad-Core<br>CPU s frekvencí 2,8 GHz nebo<br>vyšší (například Intel Core i5 ne-<br>bo i7).                                                                                                    | Čtyřjádrová jednotka Quad-Core<br>CPU s frekvencí 2,8 GHz nebo<br>vyšší (například Intel Core i5 ne-<br>bo i7).                                                                                                    |
| Operační paměť  | 8 GB pracovní paměti                                                                                                    | 8 GB pracovní paměti                                                                                                    |
| Pevný disk      | doporučuje se kapacita volné<br>paměti 16 GB.                                                                                                    | doporučuje se kapacita volné<br>paměti 16 GB.                                                                                                    |
| Displej         | Full HD (1920×1080) nebo vyšší                                                                                                    | Full HD (1920×1080) nebo vyšší<br>– například 1920×1200                                                                                                    |
| Grafická karta  | Doporučuje se grafická karta s<br>optimální podporou 3D (OpenG-<br>L® 3.3) a kapacitou paměti 2 GB<br>nebo vyšší (například AMD nebo<br>NVIDIA). Pro displeje 4K se do-<br>poručuje kapacita paměti 4 GB<br>nebo vyšší. | Doporučuje se grafická karta s<br>optimální podporou 3D (OpenG-<br>L® 3.3) a kapacitou paměti 2 GB<br>nebo vyšší (například AMD nebo<br>NVIDIA). Pro displeje 4K se do-<br>poručuje kapacita paměti 4 GB<br>nebo vyšší. |
| Rozhraní        | USB 2.0                                                                                                    | USB 2.0                                                                                                    |

### 5.1 Doporučené předpoklady počítače

 Pokud jde o doporučené předpoklady počítače pro použitý software, respektujte návod k instalaci použitého softwaru. 5 Uvedení do provozu a odstavení z provozu | 5.2 Instalace a spuštění programu

### 5.2 Instalace a spuštění programu

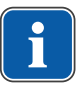

### Upozornění

Při instalaci a spouštění programu respektujte návod k instalaci a použití použitého softwaru.

6 Obsluha | 6.1 Zapnutí a příprava kamery

### 6 Obsluha

### 6.1 Zapnutí a příprava kamery

- Kameru připojte k počítači USB kabelem.
- Spusťte zobrazovací software.

Existují následující možnosti zapnutí kamery:

- při spuštění systému zobrazovacího softwaru;
- stisknutím libovolného tlačítka na ovládacím panelu;
- vyjmutím z odkládacího stolního nebo nástěnného držáku.

### 6.2 Použití jednorázového ochranného návleku

### Natáhněte jednorázový ochranný návlek

#### 🗥 VAROVÁNÍ

Nebezpečí nákazy znečištěnými nebo kontaminovanými povrchy kamery.

Infekce.

- Kameru používejte pouze s jednorázovým ochranným návlekem!
- Jednorázový ochranný návlek vyměňte po každém ošetření!
- Poškozené ochranné návleky nepoužívejte!
- Kameru po použití dezinfikujte otíráním!

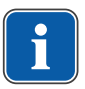

#### Upozornění

Jednorázově použitelné ochranné návleky (100 kusů) lze objednat pod číslem  $\ddot{\textbf{C}}.$  mat. 1.013.5711 .

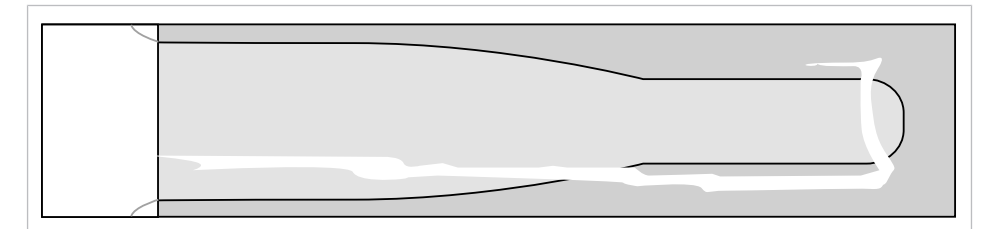

- Kameru sejměte z odkladače kamery.
- Jednorázově použitelný ochranný návlek pomalu natáhněte na kameru, aby mohl vzduch lépe unikat.

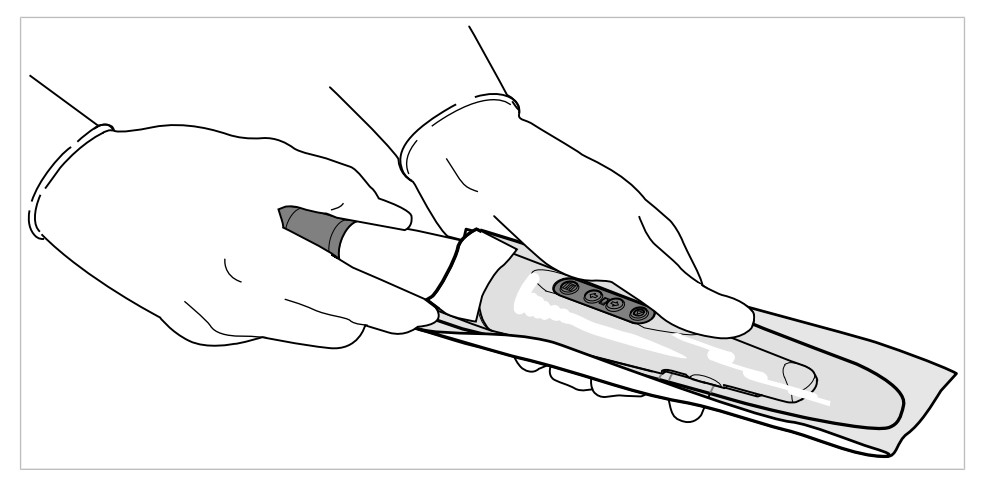

#### 6 Obsluha | 6.2 Použití jednorázového ochranného návleku

Stáhněte vnější ochranný papír.

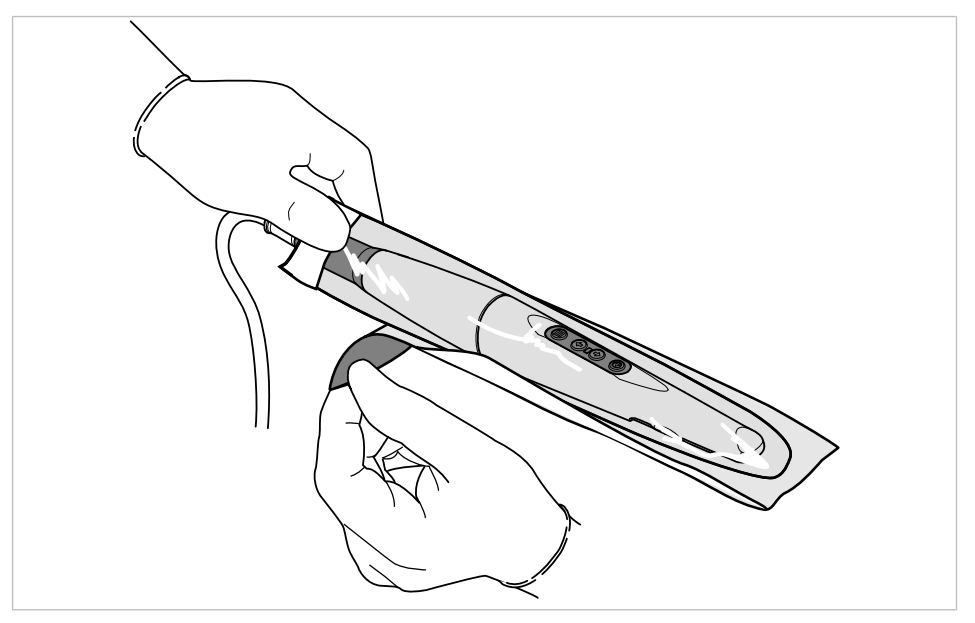

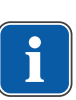

#### Upozornění

Pro optimální zobrazovací schopnosti systému nesmí být mezi průhledným okénkem jednorázově použitelného ochranného návleku a záznamovým okénkem kamery žádné vzduchové bublinky.

- Průhledové okénko jednorázově použitelného ochranného návleku musí ležet přesně přes záznamové okénko.
- ⇒ Díky tomu budou obrazové záznamy ostré.
- Průhledové okénko před záznamovým okénkem kamery dobře napněte.

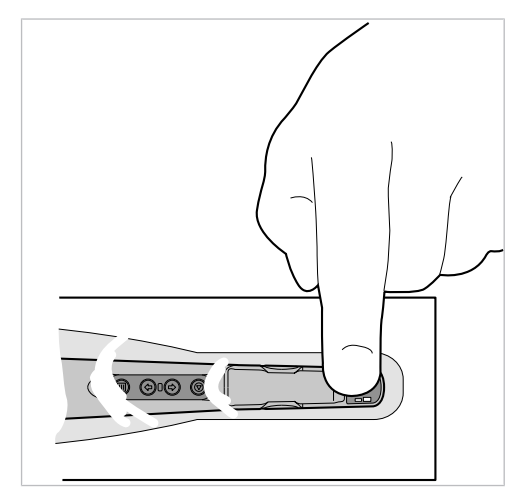

#### Upozornění

Při špatné kvalitě obrazu nebo mléčně zbarveném zobrazení se průhledové okénko ochranného návleku nenachází přesně nad záznamovým okénkem kamery. Pro optimální kvalitu obrazu se musí průhledové okénko jednorázově použitelného ochranného návleku nacházet přesně nad záznamovým okénkem.

#### Stažení jednorázového ochranného návleku

 Po každém ošetření stáhněte jednorázový ochranný návlek opatrně z kamery a zlikvidujte ho.

#### 6 Obsluha | 6.3 Zajištění a povolení hrotu

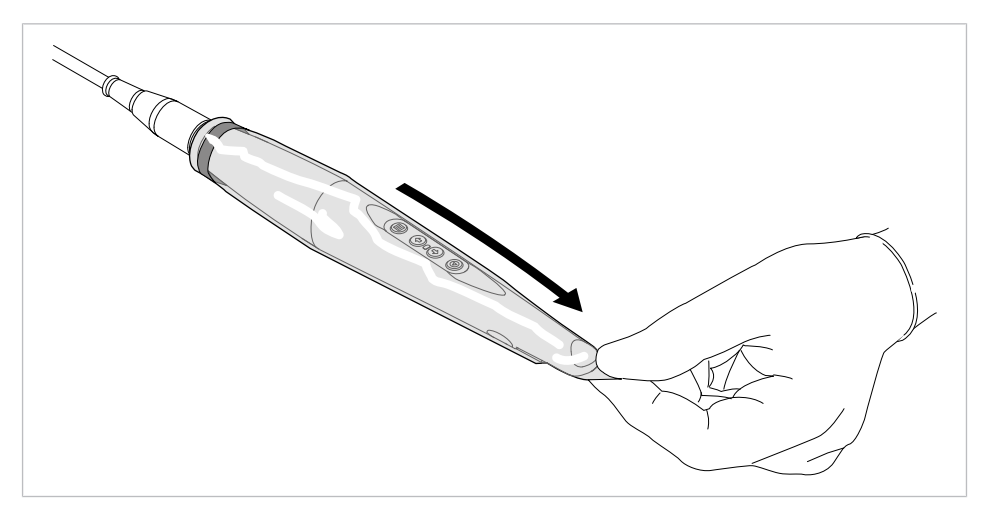

 Poté kameru a příslušenství upravte k opětovnému použití doporučeným postupem.

#### Viz také:

7 Postup přípravy na opětovné použití podle normy ISO 17664, Strana 37

### 6.3 Zajištění a povolení hrotu

#### Hrot nasuňte na kameru

#### OZNÁMENÍ

#### Poškození v důsledku nepřesného nasazení hrotu.

Nepřesné nasazení hrotu může mít za následek poškození kamery a hrotu.

- Dbejte, aby kontury kamery souhlasily s konturami hrotu.
- Hrot nenasazujte a nezajišťujte násilím.
- Hrot nenasouvejte v axiálním směru.
- Před prvním použitím hrot připravte podle návodu k použití.

#### Viz také:

- 7 Postup přípravy na opětovné použití podle normy ISO 17664, Strana 37
- Před nasazením hrotu na kameru navlékněte jednorázově použitelný ochranný návlek.

#### Viz také:

- 6.2 Použití jednorázového ochranného návleku, Strana 26
- Hrot zavěste jednostranně na pouzdro a protilehlou stranu opatrně zatlačte, až zaklapne.
- Zkontrolujte bezpečné uchycení hrotu.

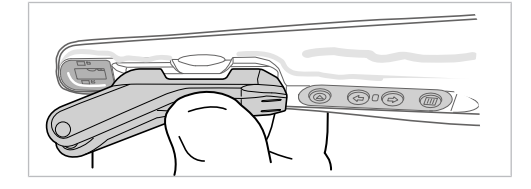

#### Uvolnění hrotu z kamery

#### **OZNÁMENÍ**

#### Poškození v důsledku neodborného povolení hrotu.

- Neodborné povolení hrotu může mít za následek poškození kamery a hrotu.
- Hrot nestahujte v axiálním směru.
- Hrot povolujte jedině otáčením.
- Hrot opatrně uvolněte otáčením jedním směrem; hrot přitom odtlačte za příslušnou prohlubeň a nedržte ho za měkké silikonové opěrky.

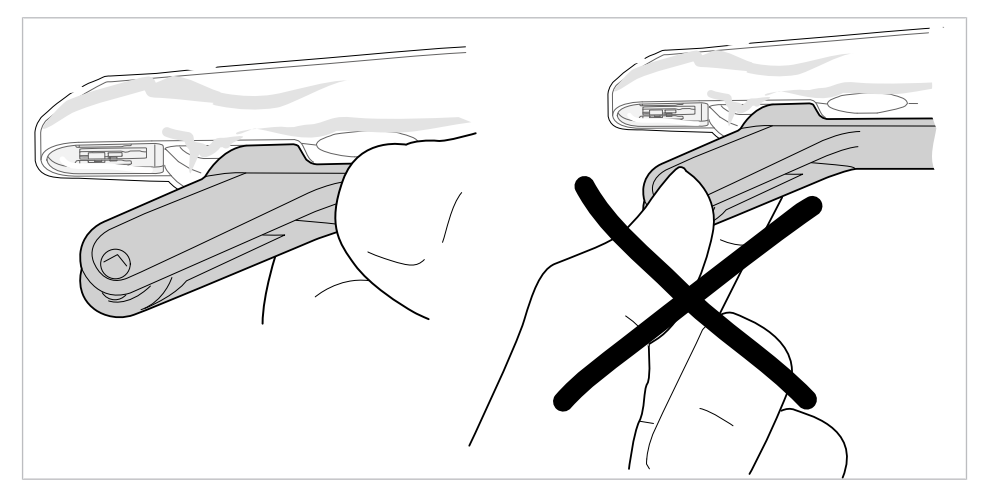

### 6.4 Záznam snímku

### 6.4.1 Intraorální režim

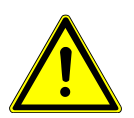

#### **UPOZORNĚNÍ**

Možné nebezpečné viditelné záření, které produkt vyzařuje. Nebezpečí poranění.

Nedívejte se do aktivního zdroje světla.

V kameře DIAGNOcam Vision Full HD se nachází optika s trvalým automatickým zaostřením, které se plynule zaostřuje z makrooblasti až po snímky obličeje.

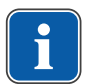

#### Upozornění

Během tohoto režimu doporučujeme zhasnout osvětlení dentální soupravy.

Pro stejnoměrné osvětlení jsou v oblasti optiky umístěny světelné diody LED, které v tomto režimu svítí bíle.

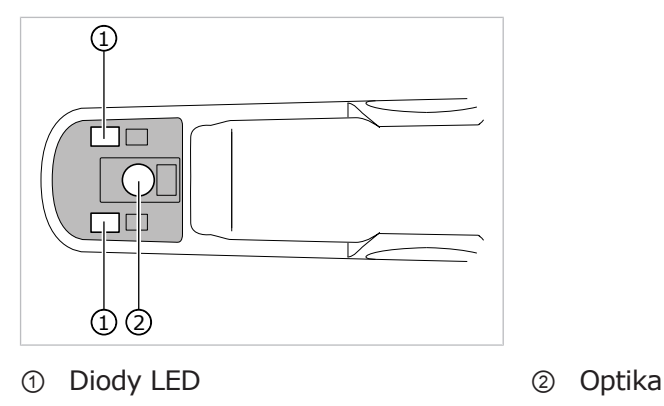

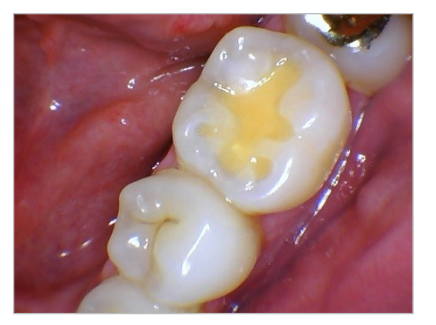

Tento režim umožňuje záznam intraorálních snímků.

### Záznam snímku v intraorálním režimu

Kamerou DIAGNOcam Vision Full HD lze pořizovat statické snímky a videa. Možné režimy záznamu závisejí na zobrazovacím softwaru.

- Kameru připojte k počítači.
- Spusťte zobrazovací software.
- Kameru vyjměte z odkladače kamery.
- Před použitím navlékněte na kameru jednorázově použitelný ochranný návlek.

#### Viz také:

6.2 Použití jednorázového ochranného návleku, Strana 26

V záznamovém okénku zobrazovacího softwaru se zobrazuje živý obraz.

- V zobrazovacím softwaru resp. pomocí tlačítka nabídky zvolte intraorální režim (statický obraz nebo video).
- Zvolte výřez obrazu.
- Kamera automaticky zaostří vybraný výřez obrazu (plynulé automatické zaostřování).
- Stiskněte jedno z obou tlačítek spouště.
- Kamera přejde do režimu zmrazení snímku Freeze resp. spustí video záznam. Statický obraz/video se přenesou do zobrazovacího softwaru.
- Chcete-li se vrátit do režimu živého obrazu resp. ukončit záznam videa, znovu stiskněte tlačítko spouště.
- Obraz/video zpracujte v zobrazovacím softwaru a uložte je.

#### 6.4.2 Režim fluorescence

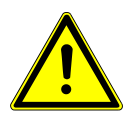

#### 🗥 UPOZORNĚNÍ

**Možné nebezpečné viditelné záření, které produkt vyzařuje.** Nebezpečí poranění. Nedívejte se do aktivního zdroje světla.

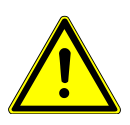

#### 🗥 UPOZORNĚNÍ

V režimu fluorescence může teplota kamery dosáhnout až 48 °C. Nebezpečí poranění.

Vyhýbejte se příliš dlouhým dobám použití.

V režimu fluorescence se doporučuje nasadit na kameru fluorescenční kryt. výsledkem jsou optimálně osvětlené snímky.

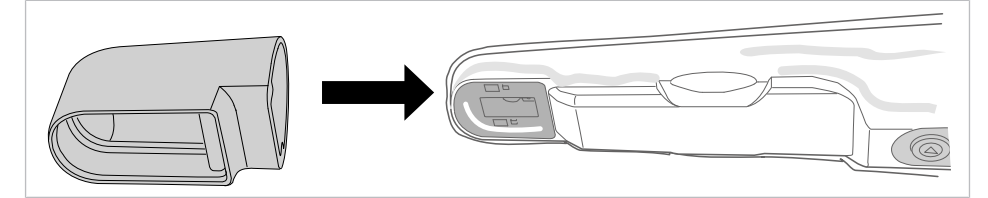

V tomto režimu vytváří kamera DIAGNOcam Vision Full HD snímky ve fluorescenčním rozsahu k rozpoznání zubního kazu skusu.

Pro stejnoměrné osvětlení jsou v oblasti optiky umístěny světelné diody LED, které v tomto režimu svítí modře.

Tímto světlem se nabudí tvrdá substance zubu a produkty látkové výměny bakterií zubního kazu. Tyto substance emitují různé barvy (fluorescence) a díky tomu může uživatel rozpoznat aktivitu zubního kazu a diagnostikovat možné patologické nálezy. Tento režim umožňuje záznam snímků a videí ve fluorescenčním rozsahu k diagnostice zubního kazu skusu a zubního plaku. Plynulé automatické zaostřování slouží jako v intraorálním režimu k vytváření trvale ostrých snímků.

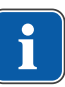

#### Upozornění

Během tohoto režimu doporučujeme zhasnout osvětlení dentální soupravy.

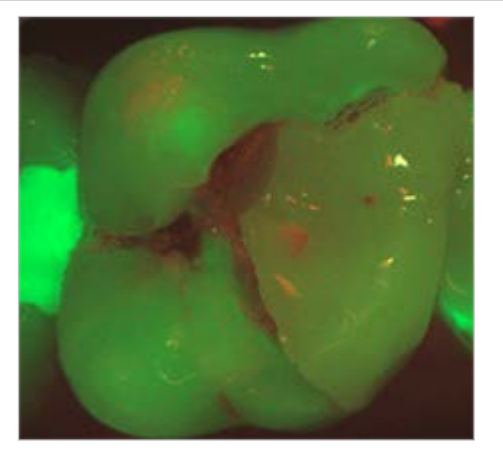

Vyhodnocení

- Tvrdá substance zubů se zobrazuje nazelenale
- Produkty látkové výměny bakterií zubního kazu se zobrazují načervenale

### Záznam obrazu v režimu fluorescence

- Kameru připojte k počítači.
- Spusťte zobrazovací software.
- Kameru vyjměte z odkladače kamery.
- Před prvním použitím připravte fluorescenční kryt podle návodu k použití.

#### Viz také:

- 7 Postup přípravy na opětovné použití podle normy ISO 17664, Strana 37
- Před nasazením fluorescenčního krytu na kameru navlékněte jednorázově použitelný ochranný návlek.

#### Viz také:

6.2 Použití jednorázového ochranného návleku, Strana 26

K vytvoření optimálního snímku nasaďte celý fluorescenční kryt řádně na kameru. Tím se zamezí pronikání cizího světla a nabízí se tak další pomůcka k jednoduchému umístění kamery na zubu.

V záznamovém okénku zobrazovacího softwaru se zobrazuje živý obraz.

- V zobrazovacím softwaru resp. pomocí tlačítka nabídky zvolte fluorescenční režim (statický obraz nebo video).
- Zvolte výřez obrazu.
- Kamera automaticky zaostří vybraný výřez obrazu (plynulé automatické zaostřování).
- Stiskněte jedno z obou tlačítek spouště.
- Kamera přejde do režimu zmrazení snímku Freeze resp. spustí video záznam. Statický obraz/video se přenesou do zobrazovacího softwaru.
- Chcete-li se vrátit do režimu živého obrazu resp. ukončit záznam videa, znovu stiskněte tlačítko spouště.
- Obraz/video zpracujte v zobrazovacím softwaru a uložte je.

### 6.4.3 Režim transiluminace

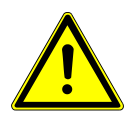

#### 🗥 UPOZORNĚNÍ

**Možné nebezpečné viditelné záření, které produkt vyzařuje.** Nebezpečí poranění. Nedívejte se do aktivního zdroje světla.

Kamera DIAGNOcam Vision Full HD dodává snímky, které připomínají rentgenové snímky, avšak jsou zcela bez záření – díky světlu, které bylo přizpůsobeno speciálně této metodě vyšetření. Struktury zubu umožňují průchod světla z místa vstupu do zubu ke kameře. Oblasti, které blokují průchod světla (například léze zubního kazu) jsou zřetelně vymezeny a zobrazují se jako tmavé oblasti. Kamera zachycuje skutečnou situaci a zobrazuje ji v reálném čase na obrazovce.

V tomto režimu vytváří kamera DIAGNOcam Vision Full HD snímky ve transiluminačním rozsahu k rozpoznání zubního kazu skusu, zubního kazu aproximálních ploch sekundárního zubního kazu a trhlin zubů.

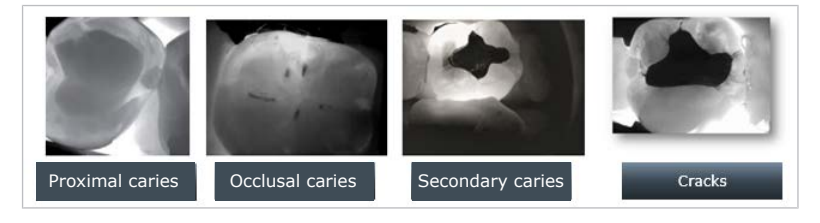

Kamera DIAGNOcam Vision Full HD může detekovat zubní kaz v oblasti zubní skloviny, ne však v zubovině. Zdravá zubní sklovina se na snímku zobrazuje světle, místa se zubním kazem se zobrazují jako tmavá místa.

Pro režim transiluminace musí být nasazen hrot.

Diody LED na hrotu (nasazeném na kameře) se nacházejí vlevo a vpravo a v tomto režimu emitují téměř infračervené světlo.

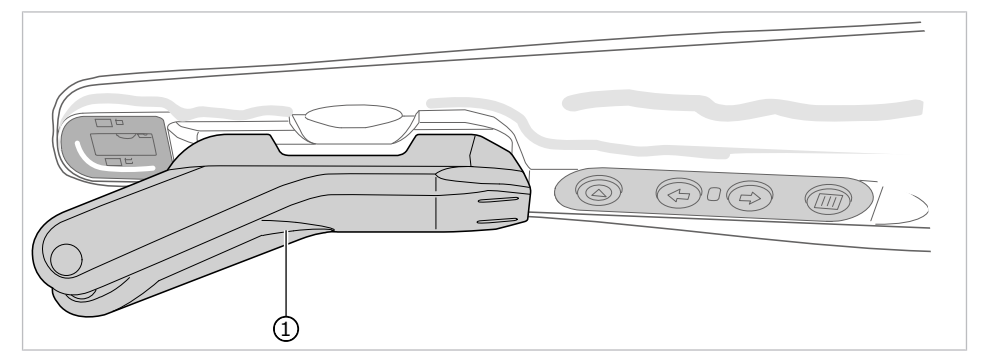

① Hrot

#### Záznam snímku v režimu transiluminace

- Kameru připojte k počítači.
- Spusťte zobrazovací software.
- Kameru vyjměte z odkladače kamery.
- Před nasazením hrotu na kameru navlékněte jednorázově použitelný ochranný návlek.

#### Viz také:

6.2 Použití jednorázového ochranného návleku, Strana 26

- ► K použití režimu transiluminace nasaďte hrot na kameru.
- Hrot se při nasazení automaticky spojí s kamerou a přejde do režimu transiluminace.

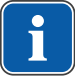

#### Upozornění

Nasazováním hrotu nepoškoďte jednorázově použitelný ochranný návlek.

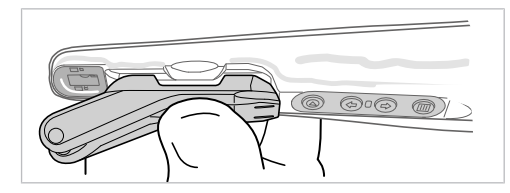

V záznamovém okénku zobrazovacího softwaru se zobrazuje živý obraz.

- Zvolte výřez obrazu.
- V tomto režimu má kamera pevné zaostření.
- Stiskněte jedno z obou tlačítek spouště.
- Kamera přejde do režimu zmrazení snímku Freeze resp. spustí video záznam. Statický obraz/video se přenesou do zobrazovacího softwaru.
- Chcete-li se vrátit do režimu živého obrazu resp. ukončit záznam videa, znovu stiskněte tlačítko spouště.
- Obraz/video zpracujte v zobrazovacím softwaru a uložte je.

### 6.4.4 Kombinovaný režim intraorální + fluorescenční

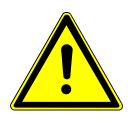

### **A UPOZORNĚNÍ**

**Možné nebezpečné viditelné záření, které produkt vyzařuje.** Nebezpečí poranění. Nedívejte se do aktivního zdroje světla.

- Kameru připojte k počítači.
- Spusťte zobrazovací software.
- Kameru vyjměte z odkladače kamery.

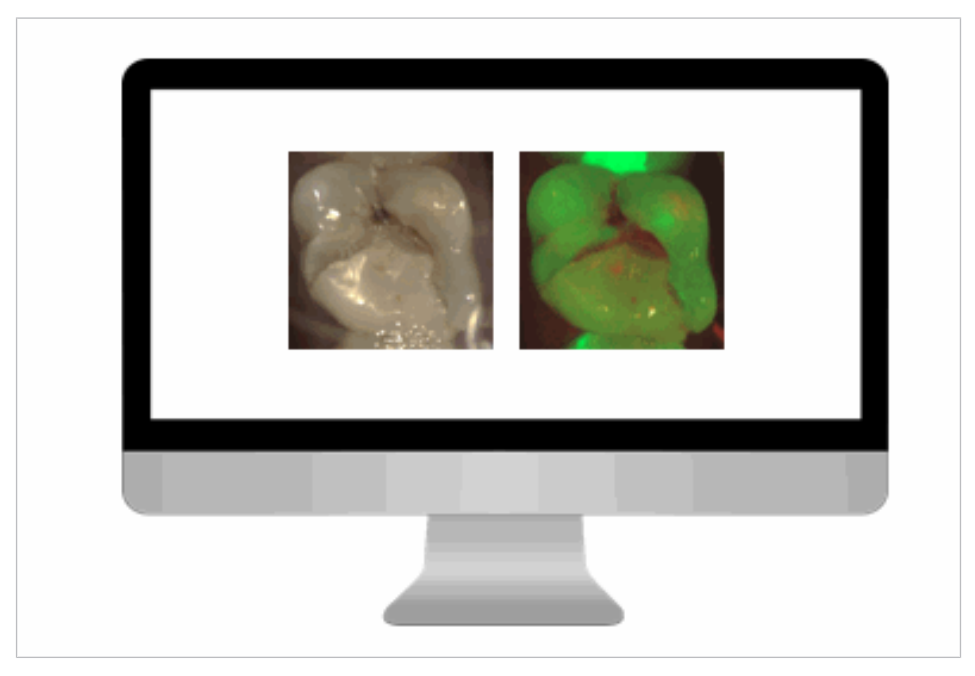

- V zobrazovacím softwaru resp. pomocí tlačítka nabídky zvolte kombinovaný režim intraorální + fluorescenční režim (statický obraz).
- Zvolte výřez obrazu.
- Kamera automaticky zaostří vybraný výřez obrazu (plynulé automatické zaostřování).
- Stiskněte jedno z obou tlačítek spouště.
- Kamera přejde do režimu zmrazení snímku Freeze resp. spustí video záznam. Statický obraz (fluorescenční + intraorální) se přenese do zobrazovacího softwaru.
- Chcete-li se vrátit zpět do režimu živého obrazu, znovu stiskněte tlačítko spouště.
- Obraz zpracujte v zobrazovacím softwaru a uložte ho.

6 Obsluha | 6.5 Vypnutí kamery

# 6.4.5 Kombinovaný režim intraorální + fluorescenční + transiluminační

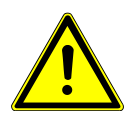

#### \land UPOZORNĚNÍ

**Možné nebezpečné viditelné záření, které produkt vyzařuje.** Nebezpečí poranění. Nedívejte se do aktivního zdroje světla.

- Kameru připojte k počítači.
- Spusťte zobrazovací software.
- Kameru vyjměte z odkladače kamery.

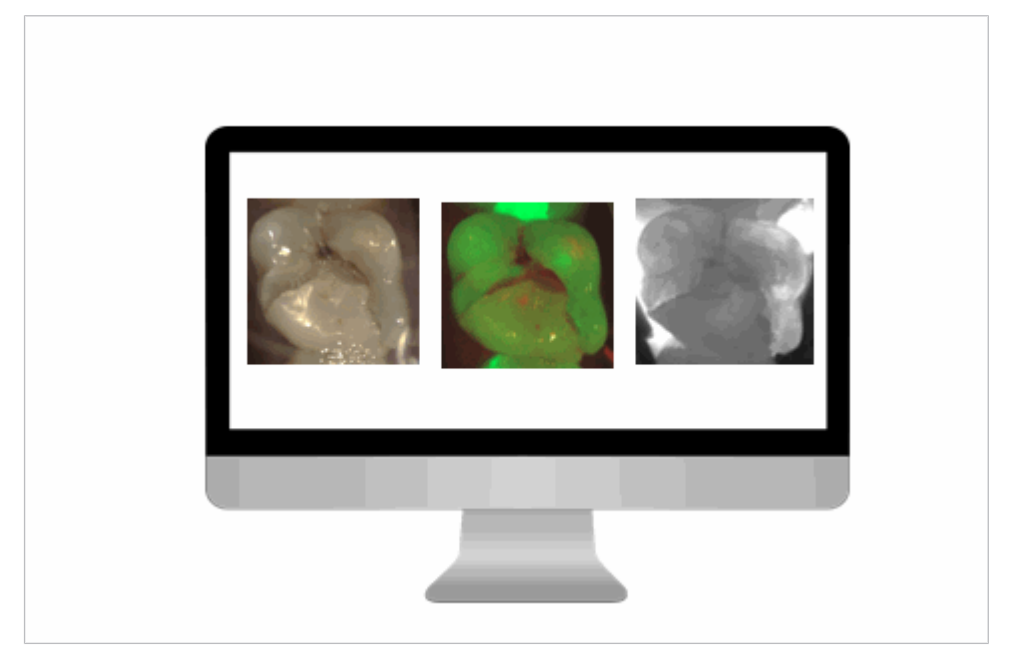

V záznamovém okénku zobrazovacího softwaru se zobrazuje živý obraz.

- V zobrazovacím softwaru resp. pomocí tlačítka nabídky zvolte kombinovaný režim intraorální + fluorescenční + transiluminační režim (statický obraz). V živém obrazu je vidět pouze intraorální režim.
- Zvolte výřez obrazu.
- Kamera automaticky zaostří vybraný výřez obrazu (plynulé automatické zaostřování).
- Stiskněte jedno z obou tlačítek spouště.
- Kamera přejde do režimu zmrazení snímku Freeze resp. spustí video záznam. Statický obraz (fluorescenční + intraorální + transiluminační) se přenese do zobrazovacího softwaru.
- Chcete-li se vrátit zpět do režimu živého obrazu, znovu stiskněte tlačítko spouště.
- Obraz zpracujte v zobrazovacím softwaru a uložte ho.

### 6.5 Vypnutí kamery

Existují následující možnosti vypnutí kamery:

- odložením do odkládacího stolního nebo nástěnného držáku;
- ponecháním kamery delší dobu bez použití.

7 Postup preparace podle normy ISO 17664 | 7.1 Přehled možností přípravy na opětovné použití

### 7 Postup preparace podle normy ISO 17664

### 7.1 Přehled možností přípravy na opětovné použití

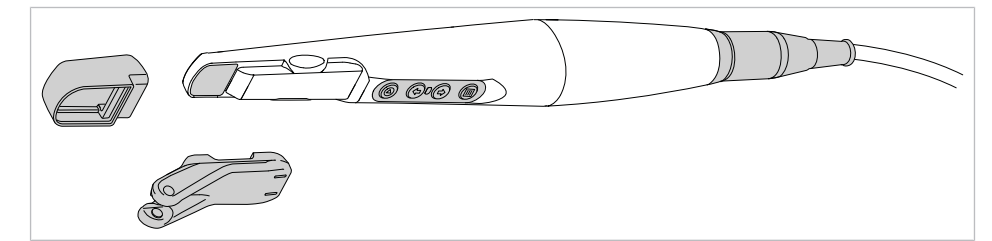

| Komponen-<br>ty                         | Výrobek na<br>jednorázové<br>nebo opa-<br>kované pou-<br>žití | Ruční<br>čištění                   | Ruční dez-<br>infekce | Strojové<br>čištění | Strojová<br>dezinfekce | Sterilizace |
|-----------------------------------------|---------------------------------------------------------------|------------------------------------|-----------------------|---------------------|------------------------|-------------|
| DIAGNOcam<br>Vision Full HD             | Výrobek na<br>opakované<br>použití                            | Ano                                | Ano                   | Ne                  | Ne                     | Ne          |
| Tip Vision Full<br>HD                   | Výrobek na<br>opakované<br>použití                            | Nefixující<br>předběžné<br>čištění | Ne                    | Ano                 | Ano                    | Ano         |
| Fluorescence<br>Cover Vision<br>Full HD | Výrobek na<br>opakované<br>použití                            | Nefixující<br>předběžné<br>čištění | Ne                    | Ano                 | Ano                    | Ano         |
| Cradle Vision<br>Full HD                | Výrobek na<br>opakované<br>použití                            | Ano                                | Ano                   | Ne                  | Ne                     | Ne          |
| Wall Mount<br>Vision Full HD            | Výrobek na<br>opakované<br>použití                            | Ano                                | Ano                   | Ne                  | Ne                     | Ne          |
| Foot Control<br>Vision Full HD          | Výrobek na<br>opakované<br>použití                            | Ano                                | Ano                   | Ne                  | Ne                     | Ne          |
| Sheath Vision<br>Full HD                | Výrobek na<br>jednorázové<br>použití                          | Ne                                 | Ne                    | Ne                  | Ne                     | Ne          |

### 7.2 Příprava v místě použití

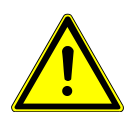

#### **A VAROVÁNÍ**

Nebezpečí vycházející z kontaminovaných výrobků.

Při použití kontaminovaných lékařských výrobků hrozí nebezpečí infekce.

- Učiňte vhodná opatření na ochranu osob.
- Vytáhněte USB konektor lékařského výrobku.
- Lékařský výrobek připravte k opětovnému použití co nejdříve po zubařském ošetření.
- Lékařský výrobek dopravujte k přípravě k opětovnému použití suchý.
- K minimalizaci nebezpečí infekce při přípravě na opětovné použití vždy noste ochranné rukavice.
- Hrubé nečistoty ihned odstraňte.
- Nevkládejte ho do roztoků apod.

7 Postup preparace podle normy ISO 17664 | 7.3 Demontáž

### 7.3 Demontáž

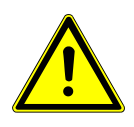

\Lambda VAROVÁNÍ

**Neúplná příprava na opětovné použití.** Nebezpečí infekce.

 Aby byla zajištěna úplná příprava všech dílů na opětovné použití, demontujte z přípravku kameru, hrot a fluorescenční kryt.

### 7.4 Ruční příprava na opětovné použití

#### <u>OZNÁMENÍ</u>

Výrobek nikdy neupravujte k opětovnému použití v ultrazvukovém přístroji.

Poruchy funkce a věcné škody.

### 7.4.1 Ruční vnější čištění

- Kameru DIAGNOcam Vision Full HD, hrot a fluorescenční kryt čistěte pod tekoucí pitnou vodou s průtokem 2 l/min a při teplotě 30 °C ± 5 °C (86 °F ± 9 °F) po dobu nejméně 1 minuty na každý díl.
- Čistěte opatrně, protože příliš velká síla může kameru poškodit.
- Při ručním čištění neohýbejte silikonové nožičky hrotu od sebe.

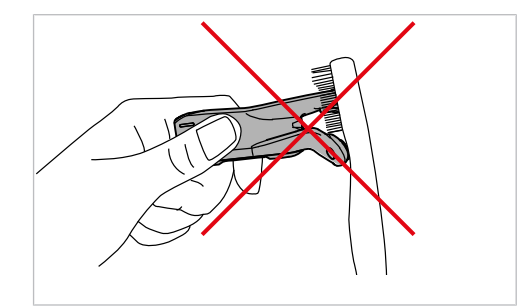

### 7.4.2 Ruční vnitřní čištění

Na tento výrobek nelze použít ruční čištění vnitřních povrchů.

### 7.4.3 Ruční vnější dezinfekce

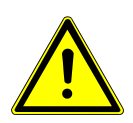

\Lambda VAROVÁNÍ

#### Neúplná dezinfekce.

Nebezpečí infekce.

 Používejte takový proces dezinfekce, který je prokazatelně baktericidní, fungicidní a virucidní.

#### **OZNÁMENÍ**

Výrobek nikdy neupravujte k opětovnému použití v ultrazvukovém přístroji.

Poruchy funkce a věcné škody.

Na základě snášenlivosti materiálu doporučuje KaVo následující výrobky. Mikrobiologickou účinnost je nutné si ověřit prostřednictvím výrobce dezinfekčního prostředku a musí být prokázána znaleckým posudkem. Povolené dezinfekční prostředky:

- CaviWipes a CaviCide od společnosti Metrex
- Mikrozid AF od společnosti Schülke & Mayr (roztok nebo utěrky)
- FD 322 od společnosti Dürr

Potřebné pomůcky:

- Ubrousky k otření lékařského výrobku.
- Nastříkejte na ubrousek dezinfekční prostředek, poté ubrouskem otřete lékařský výrobek a nechte působit podle údajů výrobce dezinfekčního prostředku.
- Dodržujte návod k použití dezinfekčního prostředku.
- Při ruční dezinfekci neohýbejte silikonové nožičky hrotu od sebe.

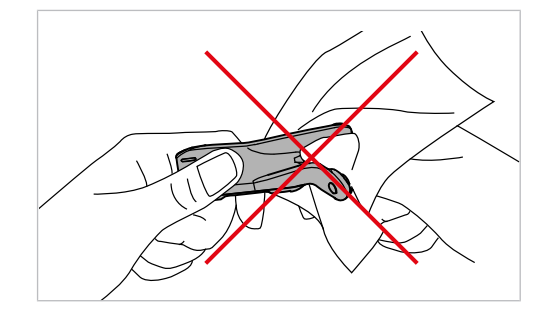

### 7.4.4 Ruční vnitřní dezinfekce

Na tento výrobek nelze použít ruční dezinfekci vnitřních povrchů.

### 7.4.5 Ruční sušení

Na tento výrobek nelze použít ruční sušení.

7 Postup preparace podle normy ISO 17664 | 7.5 Strojová příprava na opětovné použití

### 7.5 Strojová příprava na opětovné použití

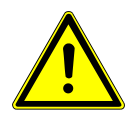

### 🗥 VAROVÁNÍ

Neúplná dezinfekce. Nebezpečí infekce.

 Používejte takový proces dezinfekce, který je prokazatelně baktericidní, fungicidní a virucidní.

#### OZNÁMENÍ

**Výrobek nikdy nedezinfikujte přípravky obsahujícími chloridy.** Poruchy funkce a věcné škody.

#### OZNÁMENÍ

Výrobek nikdy neupravujte k opětovnému použití v ultrazvukovém přístroji.

Poruchy funkce a věcné škody.

### 7.5.1 Předčištění

- Kameru DIAGNOcam Vision Full HD, hrot a fluorescenční kryt čistěte pod tekoucí pitnou vodou s průtokem 2 l/min a při teplotě 30 °C ± 5 °C (86 °F ± 9 °F) po dobu nejméně 1 minuty na každý díl.
- Čistěte opatrně, protože příliš velká síla může kameru poškodit.

## 7.5.2 Strojové čištění a také dezinfekce vnitřních a vnějších povrchů

KaVo doporučuje provádět tepelnou dezinfekci termodezinfektory podle normy ČSN EN ISO 15883-1, které jsou provozovány s alkalickými čisticími prostředky s hodnotou pH max. 11.

Validace byla provedena v termodezinfektoru Miele programem "VARIO-TD", čisticími prostředky "neodisher mediclean forte", neutralizačním prostředkem "neodisher Z" a oplachovacím prostředkem "neodisher mielclear".

 Nastavení programu a používané čisticí a dezinfekční prostředky jsou popsány v návodu k použití termodezinfektoru.

### 7.5.3 Strojové sušení

Obvykle je proces vysoušení součástí čisticího programu termodezinfektoru.

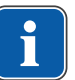

#### Upozornění

Dodržujte laskavě návod k použití termodezinfektoru.

 Aby nedošlo ke zhoršení kvality lékařského výrobku KaVo, zajistěte, aby byl lékařský výrobek po skončení cyklu uvnitř i vně suchý.

**OZNÁMENÍ** 

### 7.6 Ošetřovací prostředky a systémy - údržba

#### Chybná péče.

Výpadek funkce nebo věcné škody.

K péči o lékařský výrobek nepoužívejte olej ani ošetřovací sprej.

#### 7 Postup preparace podle normy ISO 17664 | 7.7 Balení

### 7.7 Balení

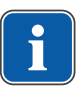

135°C

Ш

#### Upozornění

Sterilní obal musí být dostatečně velký na výrobek tak, aby nebyl obal napnutý.

Obal na sterilní materiál musí splňovat platné normy ohledně kvality a použití a být vhodný pro použitou sterilizační metodu!

Lékařský výrobek zavařte samostatně do obalu na sterilizovaný materiál.

#### 7.8 Sterilizace

#### Sterilizace v parním sterilizátoru (autoklávu) dle normy EN 13060 / EN ISO 17665-1

OZNÁMENÍ

#### Poškození výrobku.

Výrobek po sterilizačním cyklu ihned vyjměte z parního sterilizátoru.

Lékařský výrobek KaVo má teplotní odolnost do max. 138 °C (280,4 °F).

#### **Parametry sterilizace:**

Z následujících sterilizačních procesů si lze vybrat vhodný proces (podle autoklávu, který je k dispozici):

Autokláv s trojnásobným předvakuem:

min. 3 minuty při 134 °C -1 °C / +4 °C (273 °F -1,6 °F / +7,4 °F)

Autokláv s gravitační metodou:

- min. 10 minut při 134 °C -1 °C / +4 °C (273 °F -1,6 °F / +7,4 °F)
- min. 60 minut při 121 °C -1 °C/+4 °C (250 °F -1,6 °F/+7,4 °F)
- Použití podle návodu k použití výrobce.

### 7.9 Skladování

Zpracované výrobky my měly být skladovány chráněné před prachem, v suché, tmavé a chladné místnosti, pokud možno bez bakterií.

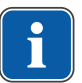

#### Upozornění

Dodržujte datum trvanlivosti sterilizovaného materiálu.

8 Pomůcky | 8.1 Foot Control Vision Full HD

| Produkt                                        | Objednací číslo |
|------------------------------------------------|-----------------|
| DIAGNOcam Vision Full HD                       | 1.011.1213      |
| (standardní verze kamery, délka kabelu: 2,5 m) |                 |
| DIAGNOcam Vision Full HD                       | 1.013.1500      |
| (k použití na dentální soupravě)               |                 |
| Hrot Vision Full HD (1 kusy)                   | 1.013.5708      |
| Hrot Vision Full HD (4 kusy)                   | 1.013.5709      |
| Fluorescence Cover Vision Full HD (1 kusy)     | 1.013.5712      |
| Fluorescence Cover Vision Full HD (4 kusy)     | 1.013.5715      |
| Cradle Vision Full HD                          | 1.013.5713      |
| Wall Mount Vision Full HD                      | 1.013.0400      |
| Foot Control Vision Full HD                    | 1.013.4952      |
| Sheath Vision Full HD (100 kusů)               | 1.013.5711      |

### 8 Pomůcky

### 8.1 Foot Control Vision Full HD

### 8.1.1 Stanovení účelu nožního spínače

Nožní spínač je pedálový spínač s funkcí tlačítka k bezdrátovému přenosu spínacího impulzu nebo spínacího signálu. Přenos se děje prostřednictvím Bluetooth 4.0. Spojení přijímače se děje prostřednictvím USB připojení.

### 8.1.2 Popis funkce nožního spínače

Nožní spínač nabízí bezdrátovou podobu přenosu spínacího signálu ve funkci nožního tlačítka integrovaného do robustního plastového pouzdra. Je koncipován jako pedál s otočnou osou umístěnou vzadu. Díky tomu se ovládání děje klepnutím na neklouzavou a strukturovanou plochu pedálu, která se nachází před otočnou osou.

### 8.1.3 Vysvětlení symbolů nožního spínače

| Sym-<br>bol | Výklad                                   |
|-------------|------------------------------------------|
|             | Dodržujte návod k použití                |
|             | Stejnosměrný proud                       |
| IP XX       | Stupeň krytí                             |
| LOT         | Označení šarže                           |
| (((•)))     | Rádiové                                  |
| X           | Nelikvidovat společně s domovním odpadem |

8 Pomůcky | 8.1 Foot Control Vision Full HD

### 8.1.4 Technické údaje nožního spínače

### Vysílač dat

| Provozní napětí U <sub>e</sub> | 3 V DC, 2x baterie AAA                                         |
|--------------------------------|----------------------------------------------------------------|
| Způsob přenosu                 | Bluetooth 4.0 Low Energy                                       |
| Funkce spínání                 | stisknutím                                                     |
| Konfigurace kontaktů           | Pracovní (spínací) kontakt                                     |
| Dosah                          | Bezpečný kontakt do vzdálenosti 10<br>m při přímé viditelnosti |
| Stupeň krytí                   | IP X2                                                          |
| Mechanická životnost           | 1x10 <sup>6</sup> sepnutí                                      |
| Síla ovládání                  | 10 N až 50 N                                                   |
| Předpisy                       | EN 61058-1:2018 (spínací prvek),<br>EN 60529:2014              |

### Přijímač dat

| Provozní napětí U <sub>e</sub> | 5 V DC                                                         |
|--------------------------------|----------------------------------------------------------------|
| Způsob přenosu                 | Bluetooth 4.0 Low Energy                                       |
| Funkce spínání                 | stisknutím                                                     |
| Připojení                      | Přes USB port                                                  |
| Dosah                          | Bezpečný kontakt do vzdálenosti 10<br>m při přímé viditelnosti |
| Zařízení HID                   | Gameport                                                       |
| Funkce                         | Tlačítko 1                                                     |
| Stupeň krytí                   | IP X2                                                          |
| Provozní vlhkost vzduchu       | Max. 85 % nekondenzující                                       |
| Teplota okolí                  | -25 °C až 70 °C                                                |
| Přepravní podmínky             | -25 °C až 70 °C                                                |

### 8.1.5 Uvedená nožního spínače do provozu

### Instalace přijímače

#### Předpoklad

Doporučené předpoklady počítače jsou splněny.

- USB přijímač spojte s USB připojením, tím se spustí instalace ovladače nožního spínače.
- $\rightleftharpoons$  Ovladač přístroje se instaluje automaticky.
- $\Rightarrow$  V panelu nástrojů se zobrazí instalace ovladače.

8 Pomůcky | 8.1 Foot Control Vision Full HD

- Pokud dojde k přerušení automatické instalace, je třeba instalovat ovladače přístroje ručně.
- ⇒ V závislosti na systému může instalace trvat až několik minut.
- ➡ Během instalace svítí na přijímači červená kontrolka LED. To znamená "Dosud neexistuje spojení s vysílačem", přístroj ještě není připraven k provozu.

⇒ Jakmile červená kontrolka LED zhasne, nožní spínač je připraven k provozu.

Červená kontrolka LED: USB klíč se instaluje, nebo není žádné spojení s nožním spínačem.

Zelená kontrolka LED: nožní spínač je stisknutý, signál se přijímá. Kontrolka LED svítí, dokud se přijímá signál.

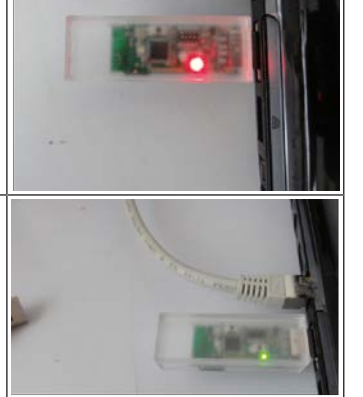

### Vložení/výměna baterií

- K uvedení vysílače do provozu nebo k výměně baterií vyšroubujte 4 šrouby
   ve dně nožního spínače.
- Sejměte kryt dna spínače.
- Baterie typu AAA vložte do přihrádky na baterie ②, dbejte přitom na správnou polohu pólů ③.

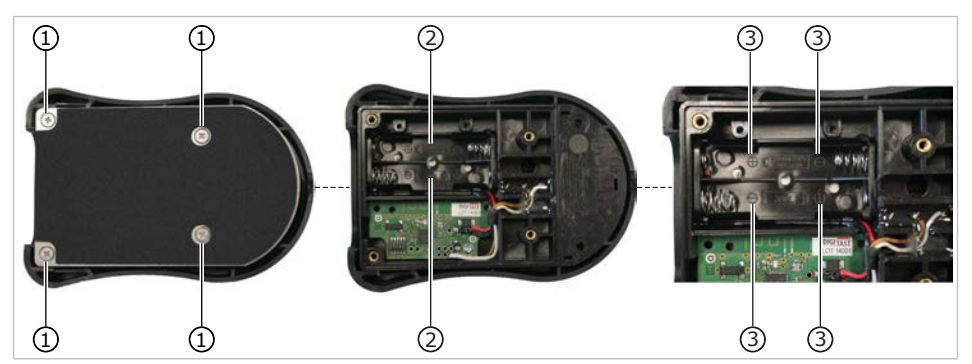

① 4 šrouby

③ Poloha pólů baterií

2 Přihrádka na baterie

⇒ Vysílač je nyní připraven k provozu a spojuje se s přijímačem.

- Poté položte kryt dna na své místo a znovu ho přišroubujte 4 šrouby ①.
- Stiskněte nožní spínač.
- ⇒ Je-li nožní spínač připraven k provozu, rozsvítí se na přijímači zelená kontrolka LED.
- ⇒ Přijímač přijímá signál nožního spínače.
- ⇒ Kontrolka LED svítí, dokud je nožní spínač stisknutý.

Vysílač a přijímač jsou naprogramovány a spárovány z výroby, to znamená, že funkce s jinými přístroji Bluetooth není možná.

### 8.1.6 Ovládání nožního spínače

- Stiskněte nožní spínač.
- Je-li nožní spínač připraven k provozu, rozsvítí se na přijímači zelená kontrolka LED.
- ⇒ Přijímač přijímá signál nožního spínače.
- ⇒ Kontrolka LED svítí, dokud je nožní spínač stisknutý.

### 8.1.7 Čištění a údržba nožního spínače

- V závislosti na podmínkách prostředí pravidelně čistěte nožní spínač od nečistot, jako je prach atd.
- K čištění používejte vlhkou utěrku, která neuvolňuje vlákna.
- K čištění nepoužívejte žádná rozpouštědla.

Nožní spínač není vhodný ke strojovému čištění ani ke sterilizaci (pára/gama záření nebo paprsky E).

Pravidelně vizuálně kontrolujte plášť přístroje, zda je nepoškozený.

### 8.1.8 Podmínky používání nožního spínače

Bez svolení výrobce je zakázáno jakkoli měnit tento nožní spínač! Jakákoli změna konstrukce spínače znamená zánik shody s předpisy a zánik veškerých nároků ze záruky! Uživatel odpovídá za věcně a odborně správné používání nožního spínače. Je zakázáno provozovat nebo používat nožní spínač mimo výše uvedené podmínky! Vždy dbejte na čisté prostředí v místě použití nebo instalace nožního spínače, protože díly ležící kolem (mezi pedálem a podstavcem) by mohly zablokovat nožní spínač zvenčí. 9 Údaje k elektromagnetické snášenlivosti podle normy IEC 60601-1-2 (ČSN EN 60601-1-2) | 9.1 Elektromagnetické vysílání

### 9 Údaje k elektromagnetické snášenlivosti podle normy IEC 60601-1-2 (ČSN EN 60601-1-2)

### 9.1 Elektromagnetické vysílání

Přístroj DIAGNOcam Vision Full HD je určen k provozu v prostředí dle níže uvedeného popisu. Zákazník nebo uživatel přístroje DIAGNOcam Vision Full HD musí zajistit, že bude přístroj používán v odpovídajícím prostředí.

| Měření rušivého záření                                           | Shoda     | Elektromagnetické prostředí<br>–<br>návod                                                                                                    |
|------------------------------------------------------------------|-----------|----------------------------------------------------------------------------------------------------|
| Vysokofrekvenční vyzařování dle<br>CISPR 11                      | Skupina 1 | Přístroj DIAGNOcam Vision Full<br>HD využívá vysokofrekvenční<br>energii výhradně ke své interní<br>funkci. Z tohoto důvodu je jeho<br>vysokofrekvenční záření velmi<br>nízké a není pravděpodobné, že<br>by byly rušeny sousední elektro-<br>nické přístroje. |
| Vysokofrekvenční vyzařování dle<br>CISPR 11                      | Třída B   | Přístroj DIAGNOcam Vision Full<br>HD je vhodný k použití ve všech<br>zařízeních včetně zařízení v<br>obytné zóně a takových, která<br>jsou přímo připojena na veřejnou<br>napájecí síť, která napájí též bu-<br>dovu sloužící k bytovým účelům.                |
| Vyzařování vyšší harmonické os-<br>cilace dle normy EN 61000-3-2 | Třída A   | Přístroj DIAGNOcam Vision Full<br>HD je vhodný k použití ve všech<br>zařízeních včetně zařízení v<br>obytné zóně a takových, která<br>jsou přímo připojena na veřejnou<br>napájecí síť, která napájí též bu-<br>dovu sloužící k bytovým účelům.                |
| Vyzařování kolísání napětí /<br>blikání dle normy EN 61000-3-3   | Souhlasí  | Přístroj DIAGNOcam Vision Full<br>HD je vhodný k použití ve všech<br>zařízeních včetně zařízení v<br>obytné zóně a takových, která<br>jsou přímo připojena na veřejnou<br>napájecí síť, která napájí též bu-<br>dovu sloužící k bytovým účelům.                |

9 Údaje k elektromagnetické snášenlivosti podle normy IEC 60601-1-2 (ČSN EN 60601-1-2) | 9.2 Odolnost proti elektromagnetickému rušení

### 9.2 Odolnost proti elektromagnetickému rušení

Přístroj DIAGNOcam Vision Full HD je určen k provozu v prostředí dle níže uvedeného popisu. Zákazník nebo uživatel přístroje DIAGNOcam Vision Full HD musí zajistit, že bude přístroj používán v odpovídajícím prostředí.

| Kontroly odolnosti<br>proti rušení                                                          | Testovací hladina dle<br>EN 60601                      | Hladina shody                                             | Elektromagnetické<br>prostředí – směrnice                                                                                                    |
|---------------------------------------------------------------------------------------------|--------------------------------------------------------|-----------------------------------------------------------|----------------------------------------------------------------------------------------------------|
| Vybití statické elektřiny<br>(ESD) dle EN 61000-4-2                                         | ± 8 kV kontaktní výboj<br>± 15 kV vzduchový vý-<br>boj | ± 8 kV kontaktní výboj<br>± 2/4/8/15 kV výboj<br>vzduchem | Podlahy by měly být<br>dřevěné, betonové nebo<br>pokryté keramickými<br>dlaždicemi. Je-li podlaha<br>pokryta syntetickým<br>materiálem, musí být re-<br>lativní vlhkost vzduchu<br>minimálně 30 %. |
| Rychlé přechodné elek-<br>trické poruchové veliči-<br>ny / bursty dle normy<br>EN 61000-4-4 | ± 1 kV pro vstupní a vý-<br>stupní vedení              | ± 1 kV pro vstupní a vý-<br>stupní vedení                 | Kvalita napájecího napětí<br>by měla odpovídat<br>typickému prostředí<br>podniků nebo nemocnic.                                                                                                    |
| Magnetické pole při na-<br>pájecí frekvenci (50/60<br>Hz) dle EN 61000-4-8                  | 30 A/m                                                 | 30 A/m                                                    | Magnetická pole při sí-<br>ťové frekvenci by měla<br>odpovídat typickým<br>hodnotám, které se vy-<br>skytují v prostředí ob-<br>chodů a nemocnic.                                                  |

Poznámka:  $U_T$  je síťové střídavé napětí před aplikací zkušební hladiny.

9 Údaje k elektromagnetické snášenlivosti podle normy IEC 60601-1-2 (ČSN EN 60601-1-2) | 9.3 Odolnost proti elektromagnetickému rušení

### 9.3 Odolnost proti elektromagnetickému rušení

Přístroj DIAGNOcam Vision Full HD je určen k provozu v prostředí dle níže uvedeného popisu. Zákazník nebo uživatel přístroje DIAGNOcam Vision Full HD musí zajistit, že bude přístroj používán v odpovídajícím prostředí.

| Kontroly odolnosti                                                           | Testovací hladina           | Hladina shody | Elektromagnetické prostředí                                                                                                    |
|------------------------------------------------------------------------------|-----------------------------|---------------|----------------------------------------------------------------------------------------------------|
| proti rušení                                                                 | dle EN 60601                |               | – směrnice                                                                                                    |
| Vyzařované vyso-<br>kofrekvenční po-<br>ruchové veličiny dle<br>EN 61000-4-3 | 10 V/m<br>80 MHz až 2,7 GHz | 10 V/m        | Přenosná a mobilní rádiová za-<br>řízení se nesmí používat ve větší<br>blízkosti přístroje DIAGNOcam<br>Vision Full HD včetně vodičů, než<br>je doporučená ochranná vzdá-<br>lenost, kterou lze vypočítat z pří-<br>slušné rovnice pro vysílací frek-<br>venci.<br>Doporučená ochranná vzdá-<br>lenost:<br>$d = 1,17 \sqrt{P}$<br>$d = 1,17 \sqrt{P}$<br>$d = 1,17 \sqrt{P}$ pro 80 MHz až 800<br>MHz<br>$d = 2,33 \sqrt{P}$ pro 800 MHz až 2,5<br>GHz<br>s P jako maximálním jmenovitým<br>výkonem vysílače ve wattech<br>(W) podle údajů výrobce vysílače<br>a d jako doporučenou vzdáleností<br>v metrech (m).<br><sup>b</sup> Intenzita pole stacionárních rádi-<br>ových vysílačů by měla být<br>při všech frekvencích podle kont-<br>roly na místě <sup>c</sup> nižší než hladina<br>shody.<br><sup>d</sup> V blízkosti přístrojů, které jsou<br>označeny následujícími znač-<br>kami, se mohou vyskytnout ru-<br>šení. (*) |

Poznámka 1: Při 80 MHz a 800 MHz platí vyšší frekvenční rozsah. Poznámka 2: Tyto směrnice nemusí vyhovovat ve všech případech. Šíření elektromagnetických veličin je ovlivněno absorpcí a odrazy budovy, předmětů a osob.

<sup>a</sup> Frekvenční pásma ISM (pro průmyslové, vědecké a lékařské aplikace) mezi
150 kHz a 80 MHz jsou 6,765 MHz až 6,795 MHz; 13,553 MHz až 13,567 MHz;
26,957 MHz až 27,283 MHz a 40,66 MHz až 40,70 MHz.

<sup>b</sup>Hladiny shody ve frekvenčních pásmech ISM mezi 150 kHz a 80 MHz a ve frekvenčním rozsahu 80 MHz a 2,5 GHz jsou určeny ke snížení pravděpodobnosti, že mobilní/přenosná komunikační zařízení vyvolají poruchy, jestliže budou neúmyslně přinesena mezi pacienty. Z tohoto důvodu je při výpočtu doporučených ochranných vzdáleností v těchto frekvenčních rozsazích navíc aplikován koeficient 10/3.

<sup>c</sup> Intenzita pole stacionárních vysílačů, např. základních stanic mobilních telefonů a mobilních pozemních rádiových přístrojů, amatérských rádiových stanic, rozhlasových vysílačů AM a FM a televizních vysílačů, nemůže být předem přesně teoreticky určena. Ke zjištění elektromagnetického prostředí s ohledem 9 Údaje k elektromagnetické snášenlivosti podle normy IEC 60601-1-2 (ČSN EN 60601-1-2) | 9.4 Doporučené ochranné odstupy mezi přenosnými a mobilními vysokofrekvenčními telekomunikačními zařízeními a přístrojem k ošetření

> na stacionární vysílače by měla být posouzena studie stanoviště. Překročí-li naměřená intenzita pole na stanovišti, kde přístroj DIAGNOcam Vision Full HD je používán, horní hladiny shody, měl by být přístroj DIAGNOcam Vision Full HD pozorován, aby byla určenému účelu odpovídající funkce prokázána. Budou-li pozorovány neobvyklé charakteristiky výkonu, mohou být zapotřebí přídavná opatření, jako např. změna orientace nebo volba jiného stanoviště přístroje DI-AGNOcam Vision Full HD.

 $^{\rm b}$  Nad frekvenčním rozsahem 150 kHz až 80 MHz by měla být intenzita pole nižší než  $\rm 3V_{eff}/m.$ 

### 9.4 Doporučené ochranné odstupy mezi přenosnými a mobilními vysokofrekvenčními telekomunikačními zařízeními a přístrojem k ošetření

DIAGNOcam Vision Full HD je určeno k provozu v elektromagnetickém prostředí, ve kterém jsou vysokofrekvenční rušivé hladiny kontrolovány. Zákazník nebo uživatel přístroje DIAGNOcam Vision Full HD může pomoci zabránit elektromagnetickým poruchám dodržováním minimální vzdálenosti mezi přenosnými a mobilními vysokofrekvenčními telekomunikačními přístroji (vysílači) a přístrojem DIAGNOcam Vision Full HD podle výstupního výkonu komunikačního přístroje - viz údaje dole.

| Jmenovitý výkon vysí-<br>lače (W) | 150 kHz až 80 MHz<br>d=1,17 $\sqrt{p}$ m | 80 MHz až 800 MHz<br>d=1,17 <sup>√p</sup> m | 800 MHz až 2,5 GHz d=2,33 $\sqrt{P}$ m |
|-----------------------------------|------------------------------------------|---------------------------------------------|----------------------------------------|
| 0,01                              | 0,1                                      | 0,1                                         | 0,2                                    |
| 0,1                               | 0,4                                      | 0,4                                         | 0,7                                    |
| 1                                 | 1,2                                      | 1,2                                         | 2,3                                    |
| 10                                | 3,7                                      | 3,7                                         | 7,4                                    |
| 100                               | 11,7                                     | 11,7                                        | 23,3                                   |

Ochranná vzdálenost závislá na frekvenci vysílače:

Pro vysílače, jejichž maximální jmenovitý výkon není uveden v tabulce výše, lze doporučenou ochrannou vzdálenost d v metrech (m) vypočítat za použití rovnice, která patří k příslušnému sloupci, při čemž P je maximální jmenovitý výkon vysílače ve wattech (W) podle údajů výrobce vysílače.

POZNÁMKA 1 Při 80 MHz a 800 MHz platí vyšší frekvenční rozsah.

Šíření elektromagnetických veličin je ovlivněno absorpcí a odrazy budovy, předmětů a osob.

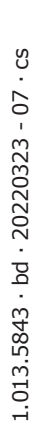

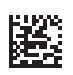

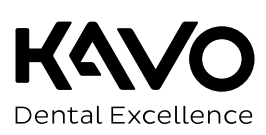